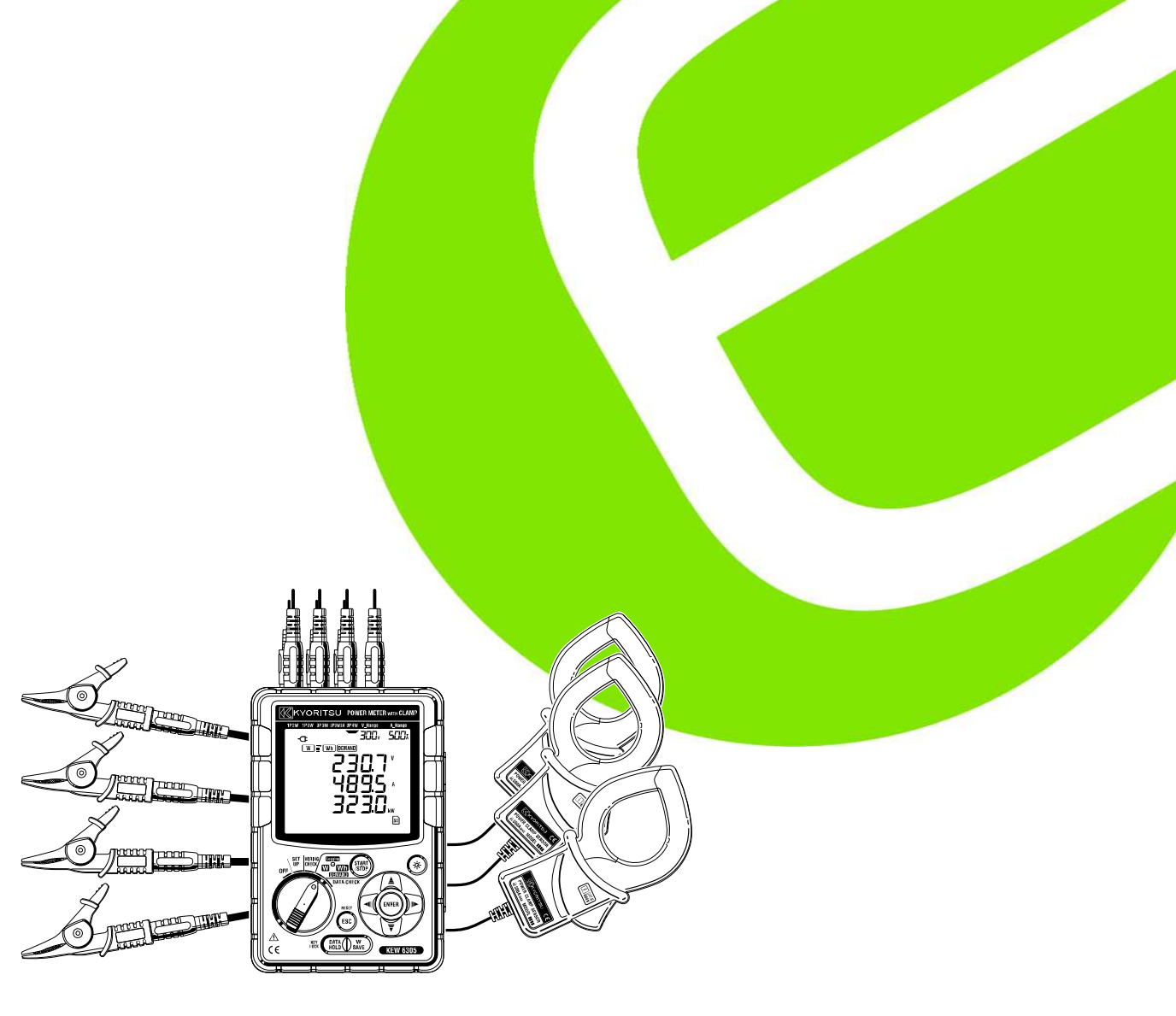

# Kyoritsu 6305

## Elma snabbmanual

EAN: 5706445250448

E-nr: 42 100 03

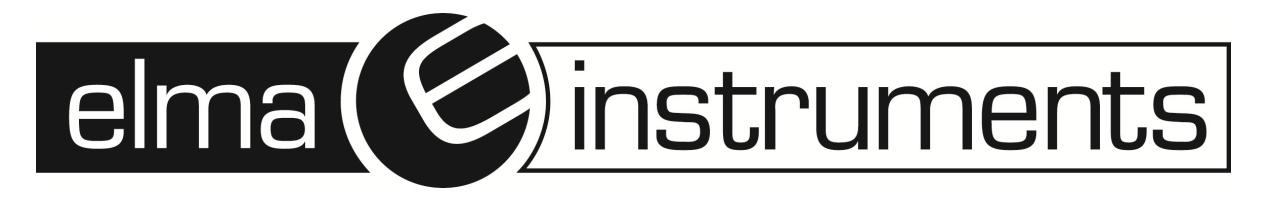

### Förord

Denna snabbmanual är en förenklad version av den kompletta engelska manualen. Denna snabbmanual är avsedd för snabb användarvägledning och skall endast användas när den kompletta engelska manualen är genommläst. Den kompletta manualen innehåller detaljerade beskrivningar.

### • Varning

Den kompletta engelska manualen innehåller VARNINGAR och SÄKERHETSPROCEDURER som skall följas för säker användning av instrumentet.

#### Innehåll

| 1. Instrument överblick                    | 3    |
|--------------------------------------------|------|
| 2. Instrument Layout                       | 5    |
| 3. Förberedelser                           | 8    |
| 4. Inställning                             | .10  |
| 5. Mätområden                              | . 14 |
| 6. Ögonblicksvärden 'W" område             | . 15 |
| 7. Integrerad värdemätning: Wh inställning | . 19 |
| 8. Mätvärdesmätning: DEMAND inställning    | .22  |
| 9. SD-kort/ Sparade data                   | .25  |
| 10. Inkopplingskontroll: WIRING CHECK      | .28  |
| 11. Datakontroll: DATA CHECK               | . 30 |

### 1. Instrument överblick

### Egenskaper

Instrumentet är en digital effektmeter som kan användas till olika inkopplingssystem och som kan mäta upp till 3 individuella enfasiga 2-ledarsystem samtidigt. Instrumentet kan användas till att mäta ögonblicks-, tidsintegrerade och önskade värden.

Uppmätta data kan sparas på ett SD-kort eller i internminnet och data kan överföras till en PC via USB.

#### Säkerhetskonstruktion

Designad till att uppfylla IEC 61010-1 KAT III 600V

#### Inkopplingskonfiguration

KEW6305 stödjer: Enfas – 2-ledar, enfas – 3-ledar, trefas – 3-ledar och trefas – 4 ledar.

#### Mätning och beräkning

KEW6305 mäter spänning (RMS), ström (RMS), aktiv effekt, frekvens och beräknar reaktiv och skenbar effekt, Cos Phi, nollström (endast vid trefas – 4 ledar) och aktiv, reaktiv och skenbar energi.

#### Mätvärdesmätning

Förbrukningen kan lätt övervakas, så att ett mätvärde ej överskrids.

#### Datalagring

Ögonblicksvärden kan sparas genom att trycka på  $(\underline{)}_{swe}$  Integrerade värden kan sparas i intervaller på 1 sekund till 1 timme. Max-, min- och genomsnittsvärden kan också sparas.

#### Dubbel matning

KEW6305 fungerar antingen med AC strömförsörjning eller med batterier (vid loggning används nätadapter). I fall av spänningsavbrott fortsätter instrumentet på batteridrift.

#### Stor display

Upp till 3 uppmätta enheter kan visas samtidigt (t.ex. spänning, ström och effekt).

#### Bakgrundsbelysning

Instrumentet har bakgrundsbelysning.

#### Lätt och kompakt design

Instrumentet och tillbehör är kompakt och lätt designade.

#### Databehandling

Data från internt minne eller SD-kort kan överföras till en PC via USB eller SD kortläsare. Den medföljande PC-programvaran möjliggör inställning av instrumentet och analys av data. Utöver det kan tiden synkroniseras så att synkrona upptagningar kan göras.

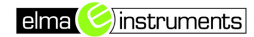

Överblick över funktioner

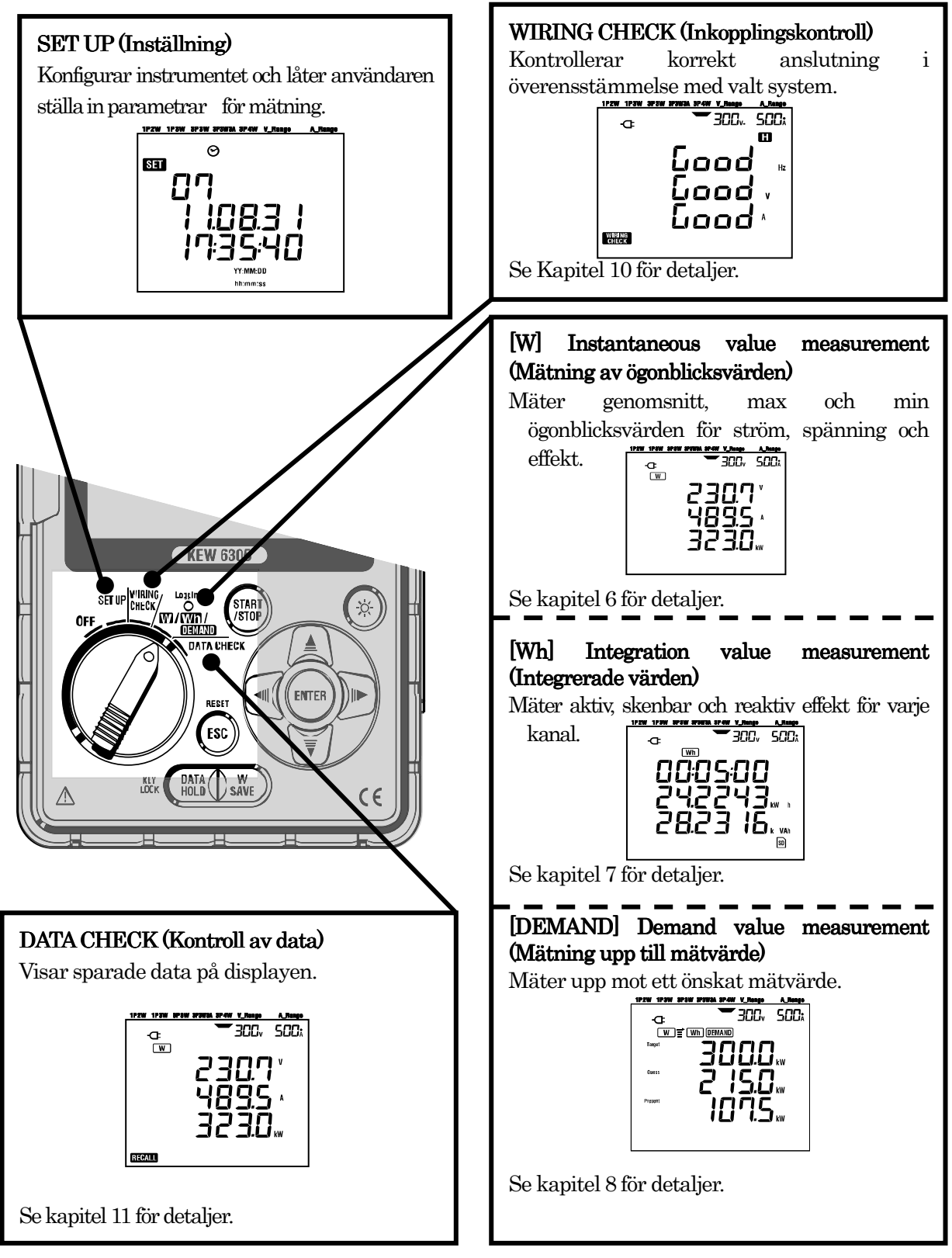

### 2. Instrument Layout

Front

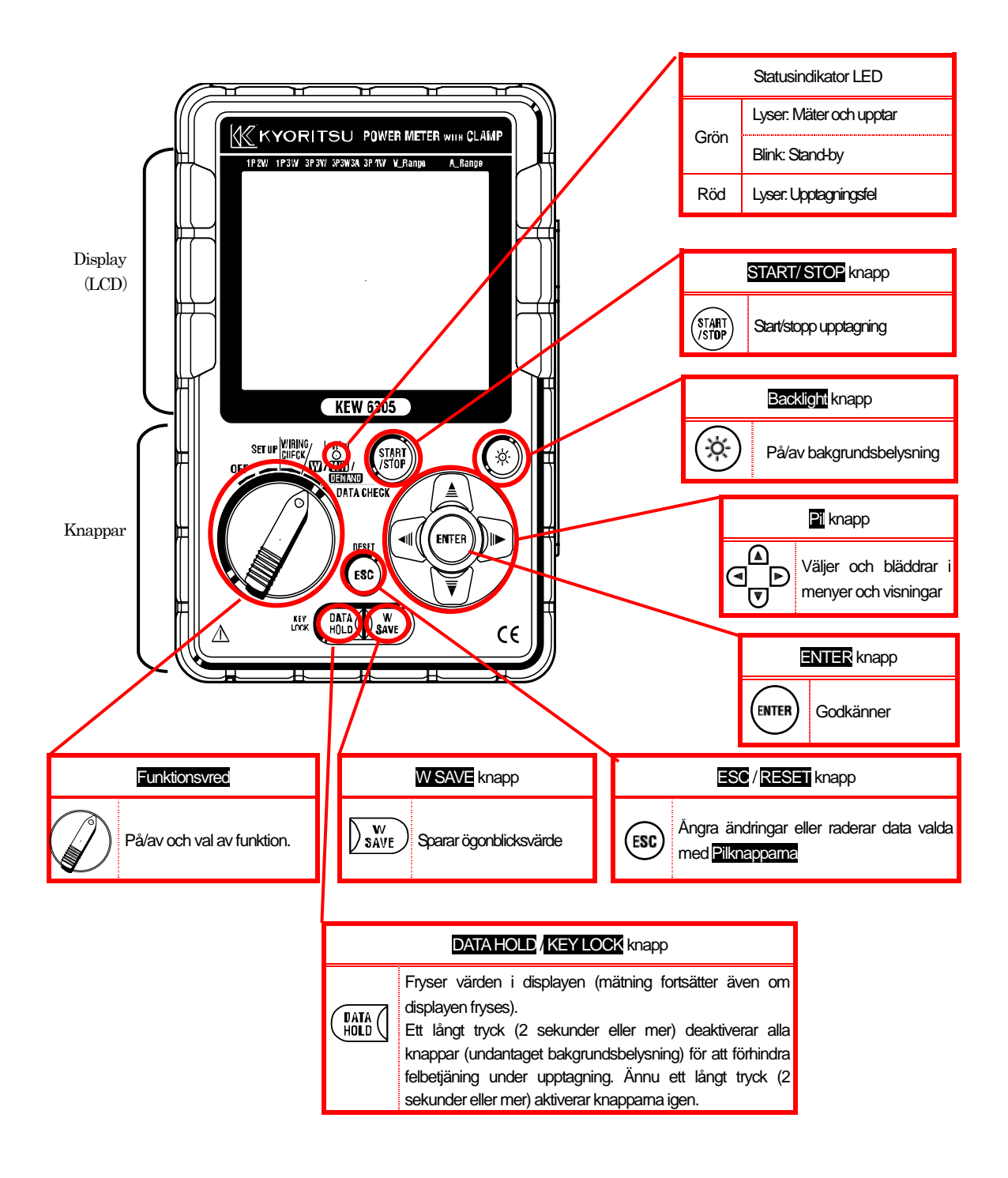

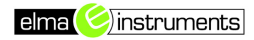

### Anslutningar

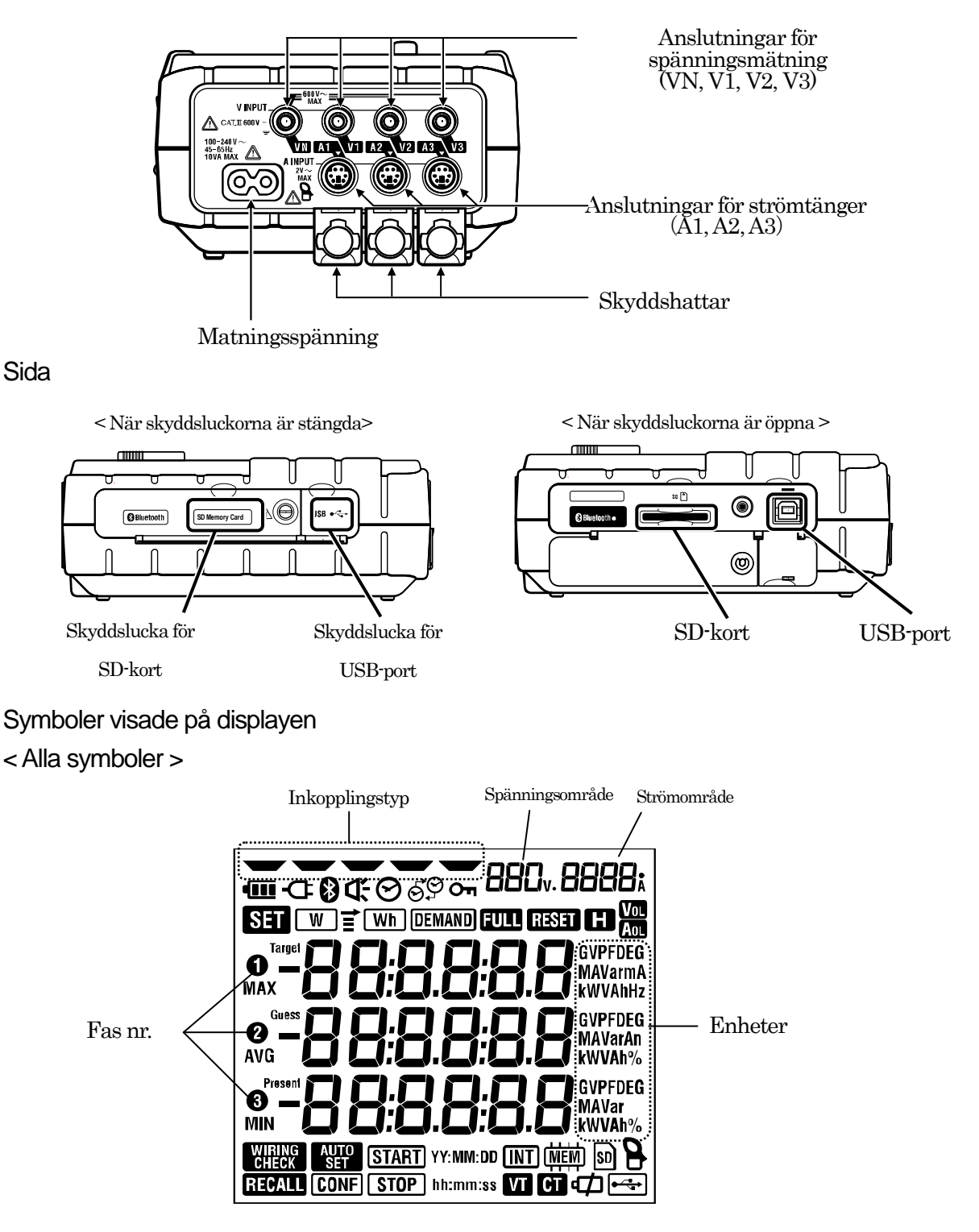

elma 🌔 instruments

| Symbol          | Beskrivning                                          |
|-----------------|------------------------------------------------------|
| Оп              | Knappar är låsta                                     |
| Vol             | Valt spänningsområde är överskridet                  |
| Aol             | Valt strömområde är överskridet                      |
| -Œ              | Nätadapter ansluten                                  |
| •••••           | Batterimatning                                       |
| H               | Datahold-funktionen är aktiv                         |
| SET             | SET UP menyn är vald                                 |
| WIRING<br>CHECK | WIRING CHECK menyn är vald                           |
| W               | Blinkar när ögonblicksvärden visas i displayen       |
| Wh              | Blinker när integrerade värden visas i displayen     |
| DEMAND          | Blinker när mätvärde visas i displayen               |
| FULL            | Internminne eller SD-kort (den som är vald) är fullt |
| RECALL          | DATA CHECK (kontroll av sparade data) är vald        |
| SD              | Data kan sparas på SD-kort                           |
|                 | * Blinkar när data sparas                            |
| €∕ <del>,</del> | Instrument är anslutet till en PC via USB-kabel      |
| -               | * Blinkar under dataöverföring                       |
| 8               | Bluetoothkommunikation är aktiv                      |
| (MEM)           | Data kan sparas i internminnet                       |
|                 | * Blinkar när data sparas                            |
| VT              | VT-förhållandet är inställt till värde annat än "1"  |
| CT              | CT-förhållandet är inställt till värde annat än "1"  |

< Symboler som visas för att indikera instrument- eller mättillstånd >

### 3. Förberedelser

### Batteri

KEW6305 fungerar antingen med strömförsörjning eller på batteri och kan därför fortsätta en mätning även om matningen bryts. AA LR6 batterier kan användas.

Om matningen bryts och det inte är batterier i instrumentet, avbryts mätningen och resultaten kan försvinna.

### Indikation på display

Symbol för matning på skärmen visar:

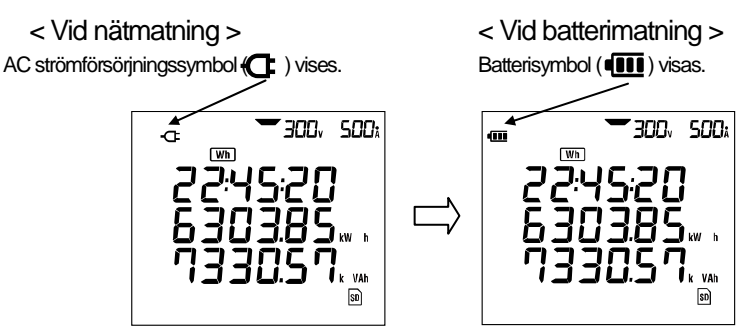

#### Batteritillstånd

Batterisymbolen ändras enligt nedan beroende på batteriets tillstånd.

|   | Batteri livslängd                                                                                                    |
|---|----------------------------------------------------------------------------------------------------|
|   | Ca. 15 timmar med nya alkaline-batterier.<br>Tiden förkortas vid användning av bakgrundsbelysning och<br>Bluetooth.                                                                                                |
| C | Batterierna är slut och noggrannheten kan inte garanteras.<br>Beroende på instrumentets aktuella tillstånd sker följande<br>automatiskt:<br>- Öppna filer stängs och sparas<br>- Mätning tvångsavslutas och sparas |

### Isättning av batterier

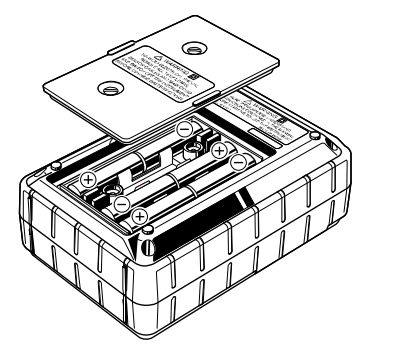

Batterier skall sättas i med korrekt polaritet som markerat i batteriutrymmet.

Oml instrumentet skall förvaras under längre perioder, bör batterierna tas ur instrumentet.

Anslutning ledningar

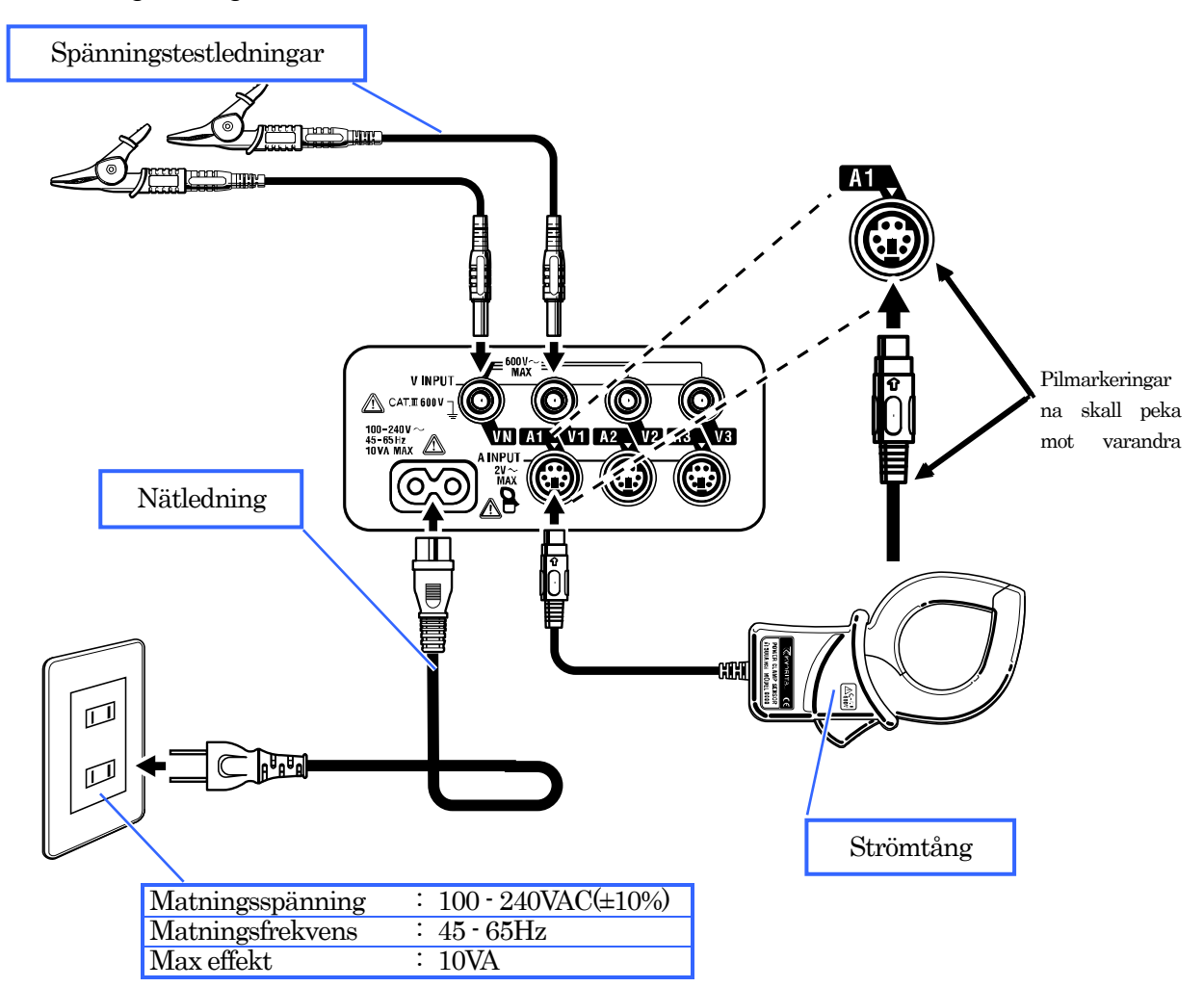

### Startskärm

KEW6305 slås på genom att ställa vredet i annan position än OFF.

Alla tecken i LCD-displayen tänds vid uppstart, därefter visas modellnamn och version.

Därefter visas standby-skärmen för den valda funktionen.

Instrumentet utför ett självtest vid uppstart. Om instrumentet visar ett felmeddelande vid uppstart skall det inte användas. Se kapitel 15 i den kompletta engelska manualen för detaljer.

### 4. Inställning

Ställ vredet på **SETUP** positionen för att ställa in instrumentet. Nedanstående 27 parametrar kan ställas in efter behov.

Lista över inställningar

| Inställning         | Inställning nr. / navn |                             | Symbol             | Detaljer                                                        |  |  |
|---------------------|------------------------|-----------------------------|--------------------|-----------------------------------------------------------------|--|--|
|                     | 01 System              |                             | -000               | 1P2W(1ch)/ 1P2W(2ch)/ 1P2W(3ch)<br>  / 1P3W/ 3P3W/ 3P3W3A/ 3P4W |  |  |
|                     | 02                     | Spänningsområde             |                    | 150/ 300/ 600V                                                  |  |  |
|                     | 03                     | Strömtångstyp               | 8                  | 50/100/200/500/1000/3000A                                       |  |  |
|                     |                        |                             |                    | Sensor Område                                                   |  |  |
| Dee                 |                        |                             |                    | 50A 1/5/10/25/50A/AUTO                                          |  |  |
| Das-<br>inctöllping |                        |                             |                    | 100A 2/10/20/50/100A/AUTO                                       |  |  |
| II ISlalli III IY   | 04                     | Strömområde                 | -                  | 200A 4/20/40/100/200A/AUTO                                      |  |  |
|                     |                        |                             |                    | 500A 10/50/100/250/500A/AUTO                                    |  |  |
|                     |                        |                             |                    | 1000A 20/100/200/500/1000A/AUTO                                 |  |  |
|                     |                        |                             |                    | 3000A 300/1000/3000A                                            |  |  |
|                     | 05                     | VT-förhållande              | VT                 | 0.01 - 9999.99 (Normalt värde: 1)                               |  |  |
|                     | 06                     | CT-förhållande              | CT                 | 0.01 - 9999.99 (Normalt värde: 1)                               |  |  |
| Tid &               | 07                     | Datum och tid               | $\odot$            | År:Månad:Dag:Timme:Minut:Sekund                                 |  |  |
| Summer              | 08                     | Summer                      | Ŭ                  | ON/OFF                                                          |  |  |
|                     | 00                     | Linntagningsintervall       | Wh DEMAND + INT    | 1/2/5/10/15/20/30 sek./                                         |  |  |
|                     | 09                     | Opplagi III igali ilei vali |                    | 1/2/5/10/15/20/30 min./1 timme                                  |  |  |
|                     | 10                     | Specifik tidsmätning        | Wh DEMAND + 50     | ON: Specificerar start/stopptid                                 |  |  |
|                     |                        | eller kontinuerlig          |                    | (återupptas)                                                    |  |  |
|                     |                        | upptagning.                 |                    | OFF : Kontinuerlig mätning                                      |  |  |
|                     | 11 <sup>*1</sup>       | Tidsperiod för mätning      | Whjdemand          | Start- och stopptid                                             |  |  |
|                     |                        | Tidsinställning             | + (START) hh:mm:ss | (År:Månad:Dag:Timme:Minut:Sekund)                               |  |  |
|                     | 12 <sup>*1</sup>       | Tidsperiod för mätning      | Wh DEMAND          | År:Månad:Dag:Timme:Minut:Sekund                                 |  |  |
|                     |                        | Datuminställn.              | + STOP YY:MM:DD    | Al.Manad.Day. Infine.Mindl.Ockund                               |  |  |
| Mätning             | 13 <sup>*2</sup>       | Start av kontinuerlig       |                    | År:Månad:Dag:Timme:Minut:Sekund                                 |  |  |
|                     | *0                     | Ston av kontinuerlig        |                    |                                                                 |  |  |
|                     | 14 <sup>*2</sup>       | mätning                     | + STOP YY:MM:DD    | År:Månad:Dag:Timme:Minut:Sekund                                 |  |  |
|                     | 15                     | Mätvärde                    | (DEMAND) + Target  | Värde : 0.1 - 999.9                                             |  |  |
|                     | 10                     | Matvarue                    |                    | Enhet:W/kW/MW/GW/VA/kVA/MVA/GVA                                 |  |  |
|                     |                        |                             |                    | NO/ 10/ 15/ 30 min                                              |  |  |
|                     | 16                     | Mätvärdescykel              | DEMAND + INT       | * Mätvärdesmätning utförs inte när "NO" är                      |  |  |
|                     |                        | <b>N 4</b> 114 11 1         |                    |                                                                 |  |  |
|                     | 17                     | Matvarde                    | (DEMAND) + CI:-    | 1/2/5 minuter nar matcykeln är 10 eller 15 minuter,             |  |  |
|                     |                        | varningscykel               |                    | 1/2/5/10/15 minuter nar matcykeln ar 30 minuter.                |  |  |

\*1 : Inställning 11 & 12 kan endast kommas åt om inställning 10 ä satt till "ON".

\*2 : Inställning 13 & 14 kan endast kommas åt om inställning 10 är satt till "OFF".

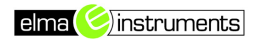

| Inställning             | Inställning nr. / navn |                                      | Symbol      | Detaljer                                                                |
|-------------------------|------------------------|--------------------------------------|-------------|-------------------------------------------------------------------------|
|                         | 18                     | Tillgänglig plats på<br>SD-kort      | SD          | Visar återstående plats på SD-kortet i<br>procent (om SD-kort är isatt) |
| SD-kort/<br>Internminne | 19                     | SD-kort<br>formattering              | SD          | ON(Formattera) / OFF(Formattera inte)                                   |
|                         | 20                     | Tillgänglig plats på<br>internminnet | (MEM)       | Visar återstående plats på internminnet i<br>procent                    |
|                         | 21                     | Internminne<br>formattering          | (MEM)       | ON(Formattera) / OFF(Formattera inte)                                   |
|                         | 22                     | System reset                         | RESET       | ON(Återställ) / OFF(Återställ inte)                                     |
|                         | 23                     | ID-nummer                            | -           | Tilldela ID-nummer (00-001 - 99-999)                                    |
|                         | 24                     | Läs in inställningar                 | CONF        | Sparat som nr.: 01 - 20                                                 |
| Annat                   | 25                     | Spara inställningar                  | CONF        | Spara som nr.: 01 - 20                                                  |
|                         | 26                     | Bluetooth                            | *           | ON/ OFF                                                                 |
|                         | 27                     | V/A område<br>Automatiskt val        | AUTO<br>SET | ON/ OFF                                                                 |

### 4-1. Inställningsprocedur

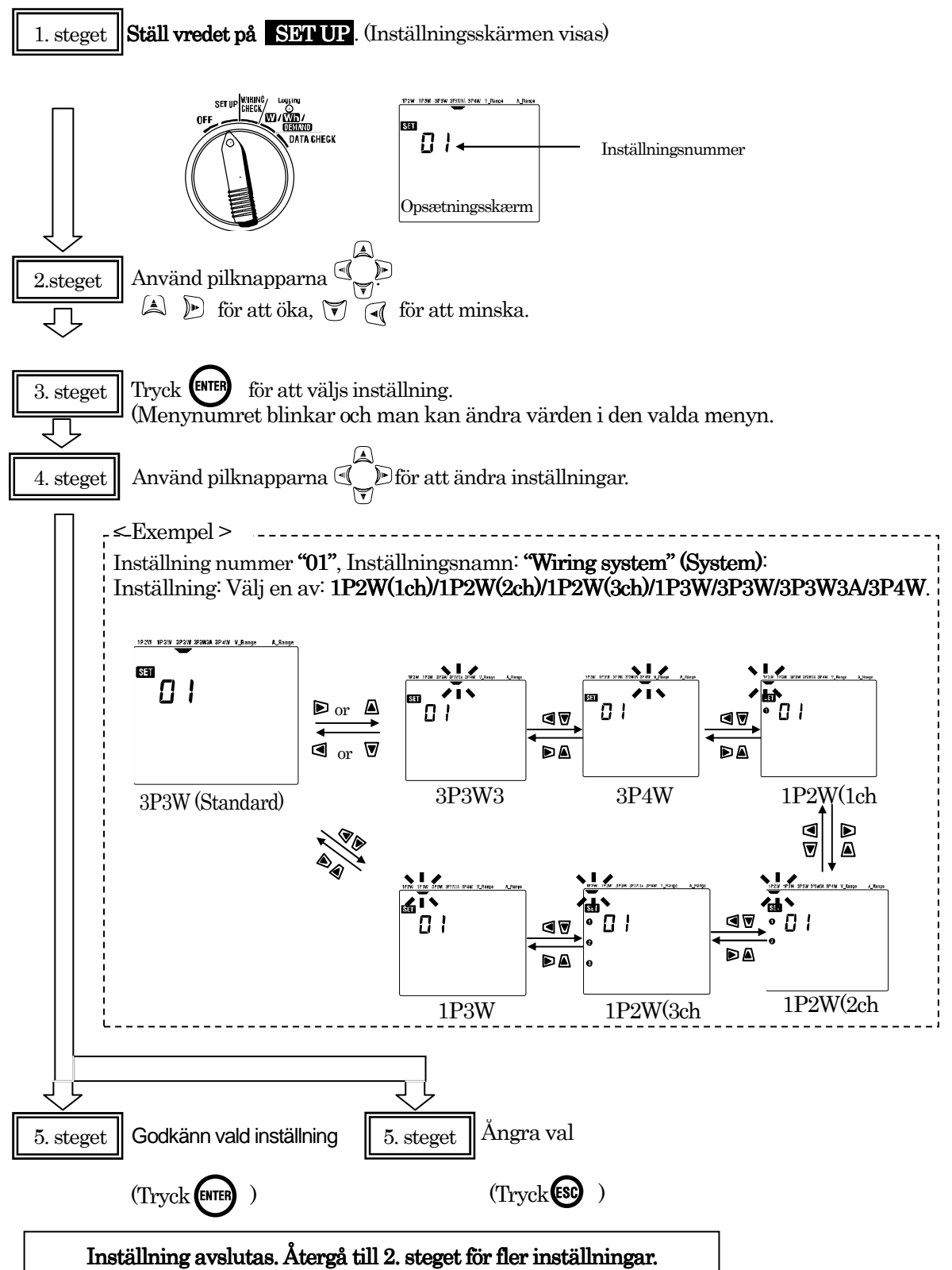

4-2. System

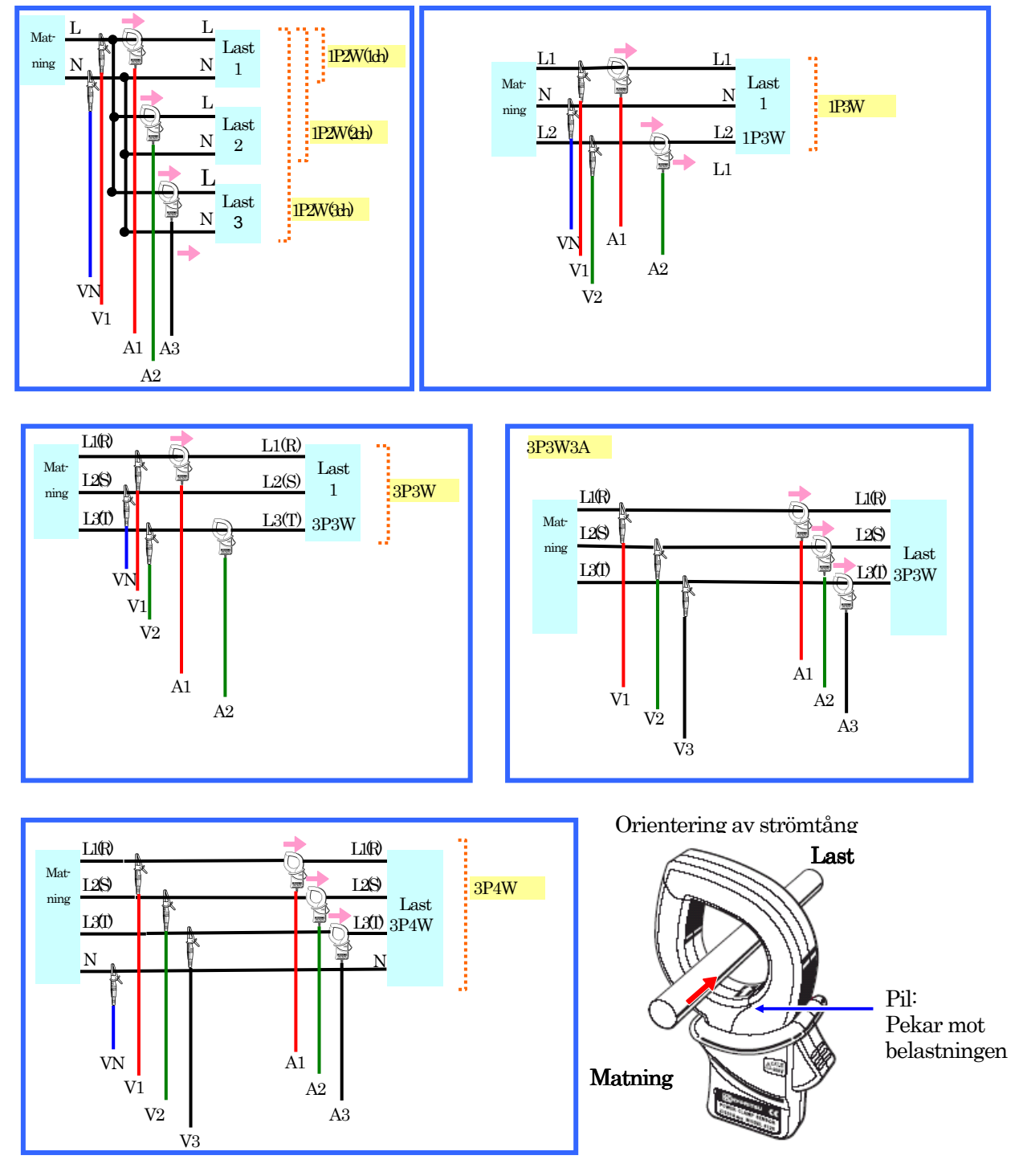

Om tängerna vänds fel blir (+/-) symbolerna inte korrekt för aktiv effekt (P) .

MÄTNINGEN BLIR FELAKTIG OM TÄNGERNA VÄNDS FEL!!

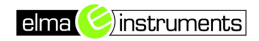

### 5. Mätområden

KEW6305 kan utföra följande 3 mätningar:

- (a) Ögonblicksvärden (W inställning)
- (b) Integrerade värden (Wh inställning)
- (c) Mätvärdesmätning (DEMAND inställning)

Välj det önsksde området genom att följa nedanstående.

1. Ställ vredet pål W/Wh/DEMAND

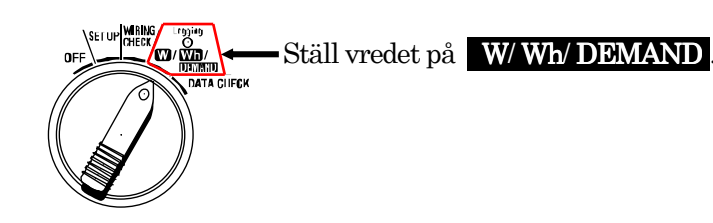

2. Välj ett område

En av följande symboler blinkar i displayen för att indikera vilket område som är valt.

### W 🖆 Wh DEMAND

T.ex.: När Wh-området är valt, blinkar **Wh** symbolen.

(a) Val av W område

(1) Använd 🔍 🖻 knapparna till att välja "W" symbolen på displayen.

(2) Använd därefter A 🐨 knapparna till att skifta mellan skärmbild (1-3).

| Skärm 1 | ₩_= ← "-" symbolen blinkar överst   |
|---------|-------------------------------------|
| Skärm 2 | 🛛 🖳 ሩ "-" symbolen blinkar i mitten |
| Skärm 3 | W=                                  |

(b) Val av Wh eller DEMAND område

(1) Använd (▲) () knapparna och välj () () \* " symbolen medan vredet fortfarande står i w positionen.

(2) Använd därefter 🗐 DEMAND område.

(Val av "Wh" eller "DEMAND" område är endast möjligt om "→" symbolen är vald.

(3) Använd 🛋 河 knapparna för att bläddra i det visade innehållet.

### 6. Ögonblicksvärden "W" område

6-1. Steg som skall tas innan mätning

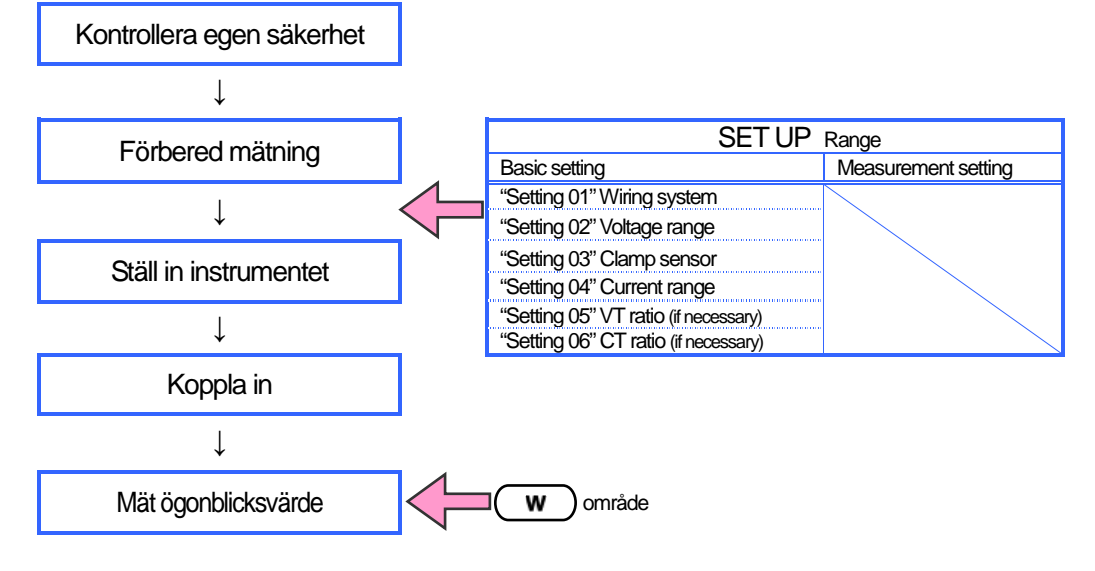

### • Parametrar för W område

| Parametrar som visas på displayen |           |                                     |                               | Enhet |  |  |
|-----------------------------------|-----------|-------------------------------------|-------------------------------|-------|--|--|
| Spänning                          | V         | : Genomsnittlig spänning per fas    |                               |       |  |  |
| (RMS)                             | Vi        | : Spänning per fas                  |                               |       |  |  |
| Ström                             | А         | : Genomsnittlig ström per fas       | : Genomsnittlig ström per fas |       |  |  |
| (RMS)                             | Ai        | : Ström per fas                     |                               |       |  |  |
|                                   | Р         | : Total aktiv effekt Pi             | : Aktiv effekt per fas        |       |  |  |
| Aktiv effekt                      | Polaritet | :+ (Inget tecken) Förbrukning       |                               | W     |  |  |
|                                   |           | - (Minus) Generering                |                               |       |  |  |
|                                   | Q         | : Total reaktiv effekt Qi           | : Reaktiv effekt              |       |  |  |
| Reaktiv effekt                    | Polaritet | :+ (Inget tecken) Efterföljande fas |                               |       |  |  |
|                                   |           | - (Minus) Ledande fas               |                               |       |  |  |
| Skenbar effekt                    | S         | : Total skenbar effekt Si           | : Skenbar effekt per fas      | VA    |  |  |
|                                   | PF        | : Total power factor PF             | ï : power factor per fas      |       |  |  |
| Effektfaktor                      | Polaritet | :+ (inget tecken) efterföljande fas |                               |       |  |  |
|                                   |           | - (minus) ledande fas               |                               |       |  |  |
| Frekvens                          | f         | : Frekvensen på fas 1               |                               | Hz    |  |  |
| Nollström                         | In        | : Ström i nolledaren (endast vid 3  | P4W)                          | An    |  |  |
|                                   |           |                                     | * i=1,2,                      | 3     |  |  |

elma 🌔 instruments

### 6-2. Bläddra i displayvisningen

Tre parametrar kan visas i en skärmbild. Atlt efter vilka parametrar man valt, ändrar de möjliga skärmbilderna sig.

• Ex. För trefas 4-ledar "3P4W" (16 möjliga skärmbilder):

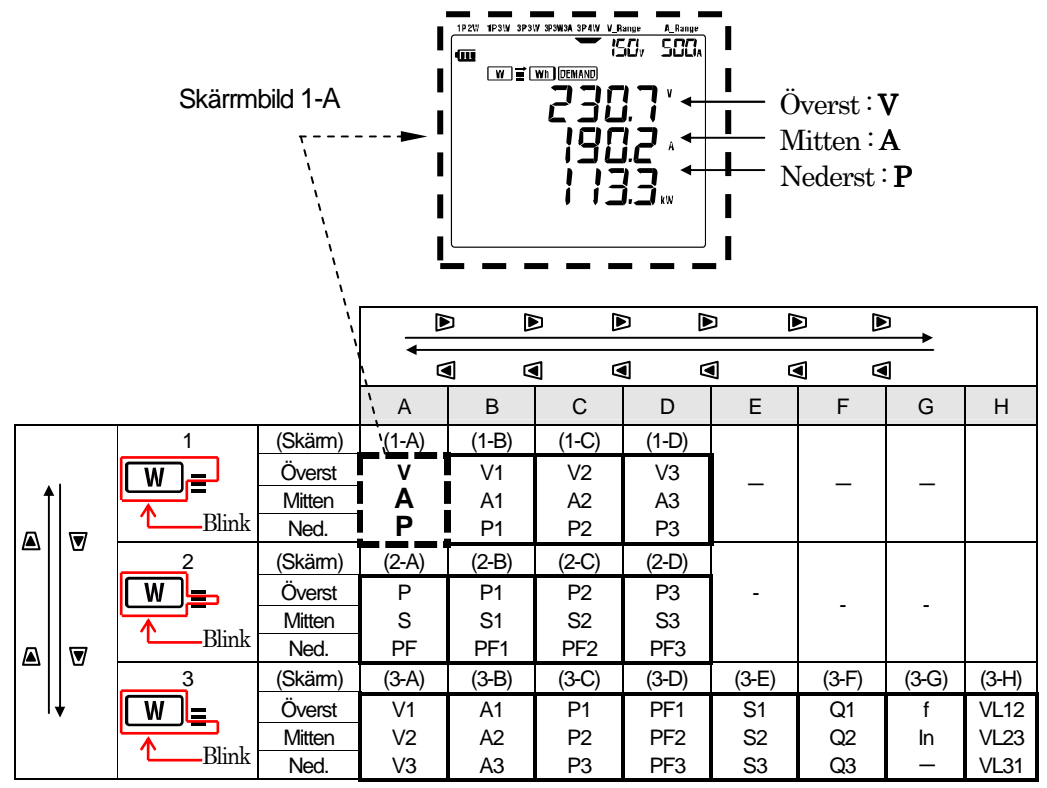

\* Skärm 1-A visas när instrument slås på.

\* Använd 🕟 eller <a>Image knappen för att bläddra horisontellt i ovanstående schema.</a>

(från 1-A till 1-D, 2-A till 2-D och 3-A till 3-G)

\* Använd 🛆 eller 👿 knappen för att bläddra vertikalt i ovanstående schema. (från 1-A till 3-A)

På någon skärmbild från 1-B till 1-D, tryck ▲ för att skifta till skärmbild 3-A eller ▼ för att skifta till skärmbild 2-A.

På någon skärmbild från 2-B till 2-D, tryck på  $\overline{\mathbb{V}}$  för att skifta till skärmbild 1-A eller  $\mathbb{A}$  för att skifta till 3-A.

På någon skärmbild från 3-B till 3-G, tryck 🖄 för att skifta till skärmbild 2-A eller 👿 för att skifta till skärmbild 1-A.

- \* Fas nr. 1 2 3 visas på displayen.
- (T.ex.: på skärm 1-B, visas endast en fassymbol " ① " och på skärm 3-A visas alla fassymboler
- " ①, ②, ③ ". Däremot visas ingen av dem på skärm 1-A, 2-A och 3-G)
- \* Skärm 3-A visar fasspänning och skärm 3-H nätspänning.

För andra system: Man kan bläddra som baskrivits på föregående sida.

| System                                 |                                                | Skarm                                                                                                    | A                                                                                                    | В                                                                                                    | С                                                                                                    | D                                                                                                    | E                                                                                                    | F                                                                                                    | G                                                                                                |
|----------------------------------------|------------------------------------------------|----------------------------------------------------------------------------------------------------|----------------------------------------------------------------------------------------------------|----------------------------------------------------------------------------------------------------|----------------------------------------------------------------------------------------------------|----------------------------------------------------------------------------------------------------|----------------------------------------------------------------------------------------------------|----------------------------------------------------------------------------------------------------|--------------------------------------------------------------------------------------------------|
|                                        |                                                | Overst                                                                                                    | V(gns)                                                                                                    | V1                                                                                                    | V2                                                                                                    | V3                                                                                                    |                                                                                                    |                                                                                                    |                                                                                                  |
|                                        | 1                                              | Mitten                                                                                                    | A(ans)                                                                                                    | A1                                                                                                    | A2                                                                                                    | A3                                                                                                    | -                                                                                                    | _                                                                                                    | —                                                                                                |
|                                        |                                                | Ned.                                                                                                    | P                                                                                                    | P1                                                                                                    | P2                                                                                                    | P3                                                                                                    |                                                                                                    |                                                                                                    |                                                                                                  |
| 3P3W3A                                 |                                                | Overst                                                                                                    | P                                                                                                    | P1                                                                                                    | P2                                                                                                    | P3                                                                                                    |                                                                                                    |                                                                                                    |                                                                                                  |
| 51 51154                               | 2                                              | Mitton                                                                                                    | -<br>-                                                                                                    | C1                                                                                                    | 62                                                                                                    | 63                                                                                                    | _                                                                                                    | _                                                                                                    | _                                                                                                |
|                                        | ~                                              | Ned                                                                                                    |                                                                                                    |                                                                                                    |                                                                                                    | 00                                                                                                    |                                                                                                    |                                                                                                    |                                                                                                  |
|                                        | _                                              | Neu.                                                                                                    |                                                                                                    |                                                                                                    |                                                                                                    | PF3                                                                                                    | C4                                                                                                    | 01                                                                                                    | 4                                                                                                |
|                                        |                                                | Overts                                                                                                    | V1                                                                                                    | AT                                                                                                    | PI                                                                                                    | PFT                                                                                                    | 51                                                                                                    | QT                                                                                                    | I                                                                                                |
|                                        | 3                                              | Mitten                                                                                                    | V2                                                                                                    | A2                                                                                                    | P2                                                                                                    | PF2                                                                                                    | S2                                                                                                    | Q2                                                                                                    | -                                                                                                |
|                                        |                                                | Ned.                                                                                                    | V3                                                                                                    | A3                                                                                                    | P3                                                                                                    | PF3                                                                                                    | S3                                                                                                    | Q3                                                                                                    | _                                                                                                |
|                                        |                                                | Overst                                                                                                    | V(gns)                                                                                                    | V1                                                                                                    | V2                                                                                                    |                                                                                                    |                                                                                                    |                                                                                                    |                                                                                                  |
|                                        | 1                                              | Mitten                                                                                                    | A(gns)                                                                                                    | A1                                                                                                    | A2                                                                                                    | —                                                                                                    | -                                                                                                    | —                                                                                                    | —                                                                                                |
|                                        |                                                | Ned.                                                                                                    | P                                                                                                    | P1                                                                                                    | P2                                                                                                    |                                                                                                    |                                                                                                    |                                                                                                    |                                                                                                  |
| 3P3W                                   |                                                | Overst                                                                                                    | Р                                                                                                    | P1                                                                                                    | P2                                                                                                    |                                                                                                    |                                                                                                    |                                                                                                    |                                                                                                  |
|                                        | 2                                              | Mitten                                                                                                    | S                                                                                                    | S1                                                                                                    | S2                                                                                                    | _                                                                                                    | _                                                                                                    | _                                                                                                    | _                                                                                                |
|                                        | -                                              | Ned                                                                                                    | PF                                                                                                    | PF1                                                                                                    | PF2                                                                                                    |                                                                                                    |                                                                                                    |                                                                                                    |                                                                                                  |
|                                        | -                                              | Overst                                                                                                    | 1/1                                                                                                    | Δ1                                                                                                    | D1                                                                                                    | DE1                                                                                                    | <u><u>S</u>1</u>                                                                                                    | 01                                                                                                    | f                                                                                                |
|                                        | 2                                              | Mitton                                                                                                    | V1<br>\/2                                                                                                    | A0                                                                                                    | D2                                                                                                    | DED                                                                                                    | 62                                                                                                    |                                                                                                    | -                                                                                                |
|                                        | З                                              | Ned                                                                                                    | ٧Z                                                                                                    | AZ                                                                                                    | F2                                                                                                    | FFZ                                                                                                    | 32                                                                                                    | QZ                                                                                                    |                                                                                                  |
|                                        | _                                              | Nea.                                                                                                    |                                                                                                    |                                                                                                    | -                                                                                                    | _                                                                                                    | _                                                                                                    | _                                                                                                    |                                                                                                  |
|                                        |                                                | Overst                                                                                                    | V(gns)                                                                                                    | V1                                                                                                    | V2                                                                                                    |                                                                                                    |                                                                                                    |                                                                                                    |                                                                                                  |
|                                        | 1                                              | Mitten                                                                                                    | A(gns)                                                                                                    | A1                                                                                                    | A2                                                                                                    | —                                                                                                    | —                                                                                                    | —                                                                                                    | —                                                                                                |
|                                        |                                                | Ned.                                                                                                    | Р                                                                                                    | P1                                                                                                    | P2                                                                                                    |                                                                                                    |                                                                                                    |                                                                                                    |                                                                                                  |
| 1P3W                                   |                                                | Overst                                                                                                    | Р                                                                                                    | P1                                                                                                    | P2                                                                                                    |                                                                                                    |                                                                                                    |                                                                                                    |                                                                                                  |
|                                        | 2                                              | Mitten                                                                                                    | S                                                                                                    | S1                                                                                                    | S2                                                                                                    | —                                                                                                    | -                                                                                                    |                                                                                                    | —                                                                                                |
|                                        |                                                | Ned.                                                                                                    | PF                                                                                                    | PF1                                                                                                    | PF2                                                                                                    |                                                                                                    |                                                                                                    |                                                                                                    |                                                                                                  |
|                                        |                                                | Overst                                                                                                    | V1                                                                                                    | A1                                                                                                    | P1                                                                                                    | PF1                                                                                                    | S1                                                                                                    | Q1                                                                                                    | f                                                                                                |
|                                        | 3                                              | Mitten                                                                                                    | √2                                                                                                    | Δ2                                                                                                    | P2                                                                                                    | PF2                                                                                                    | .52                                                                                                    | 02                                                                                                    |                                                                                                  |
|                                        | Ŭ                                              | Ned                                                                                                    | -                                                                                                    | -<br>-                                                                                                    | -                                                                                                    |                                                                                                    | -                                                                                                    | -                                                                                                    | _                                                                                                |
|                                        |                                                | neu.                                                                                                    |                                                                                                    |                                                                                                    |                                                                                                    |                                                                                                    |                                                                                                    |                                                                                                    |                                                                                                  |
| -                                      |                                                | Overet                                                                                                    | V                                                                                                    | V                                                                                                    | V                                                                                                    | V                                                                                                    |                                                                                                    |                                                                                                    |                                                                                                  |
|                                        |                                                | Overst                                                                                                    | V                                                                                                    | V                                                                                                    | V                                                                                                    | V                                                                                                    |                                                                                                    |                                                                                                    |                                                                                                  |
|                                        | 1                                              | Overst<br>Mitten                                                                                                    | V<br>A(gns)                                                                                                    | V<br>A1                                                                                                    | V<br>A2                                                                                                    | V<br>A3                                                                                                    | _                                                                                                    | _                                                                                                    | _                                                                                                |
|                                        | 1                                              | Overst<br>Mitten<br>Ned.                                                                                                    | V<br>A(gns)<br>P                                                                                                    | V<br>A1<br>P1                                                                                                    | V<br>A2<br>P2                                                                                                    | V<br>A3<br>P3                                                                                                    | -                                                                                                    | _                                                                                                    | -                                                                                                |
| 1P2W (3ch)                             | 1                                              | Overst<br>Mitten<br>Ned.<br>Overst                                                                                                    | V<br>A(gns)<br>P<br>P                                                                                                    | V<br>A1<br>P1<br>P1                                                                                                    | V<br>A2<br>P2<br>P2                                                                                                    | V<br>A3<br>P3<br>P3                                                                                                    | _                                                                                                    | -                                                                                                    | -                                                                                                |
| 1P2W (3ch)                             | 1<br>2                                         | Overst<br>Mitten<br>Ned.<br>Overst<br>Mitten                                                                                                    | V<br>A(gns)<br>P<br>P<br>S                                                                                                    | V<br>A1<br>P1<br>P1<br>S1                                                                                                    | V<br>A2<br>P2<br>P2<br>S2                                                                                                    | V<br>A3<br>P3<br>P3<br>S3                                                                                                    | -                                                                                                    | -                                                                                                    | -                                                                                                |
| 1P2W (3ch)                             | 1<br>2                                         | Overst<br>Mitten<br>Ned.<br>Overst<br>Mitten<br>Ned.                                                                                                    | V<br>A(gns)<br>P<br>P<br>S<br>PF                                                                                                    | V<br>A1<br>P1<br>P1<br>S1<br>PF1                                                                                                    | V<br>A2<br>P2<br>P2<br>S2<br>PF2                                                                                                    | V<br>A3<br>P3<br>P3<br>S3<br>PF3                                                                                                    |                                                                                                    | -                                                                                                    | -                                                                                                |
| 1P2W (3ch)                             | 1<br>2                                         | Overst<br>Mitten<br>Ned.<br>Overst<br>Mitten<br>Ned.<br>Overst                                                                                                    | V<br>A(gns)<br>P<br>P<br>S<br>PF<br>V1                                                                                                    | V<br>A1<br>P1<br>S1<br>PF1<br>A1                                                                                                    | V<br>A2<br>P2<br>P2<br>S2<br>PF2<br>P1                                                                                                    | V<br>A3<br>P3<br>P3<br>S3<br>PF3<br>PF1                                                                                                    | -<br>-<br>S1                                                                                                    | -<br>-<br>Q1                                                                                                    | —<br>—<br>f                                                                                      |
| 1P2W (3ch)                             | 1<br>2<br>3                                    | Overst<br>Mitten<br>Ned.<br>Overst<br>Mitten<br>Ned.<br>Overst<br>Mitten                                                                                                    | V<br>A(gns)<br>P<br>P<br>S<br>PF<br>V1<br>                                                                                                    | V<br>A1<br>P1<br>S1<br>PF1<br>A1<br>A2                                                                                                    | V<br>A2<br>P2<br>P2<br>S2<br>PF2<br>P1<br>P2                                                                                                    | V<br>A3<br>P3<br>P3<br>S3<br>PF3<br>PF1<br>PF2                                                                                                 | -<br>-<br>S1<br>S2                                                                                                    | -<br>-<br>Q1<br>Q2                                                                                                    | _<br><br>                                                                                        |
| 1P2W (3ch)                             | 1<br>2<br>3                                    | Overst<br>Mitten<br>Ned.<br>Overst<br>Ned.<br>Overst<br>Mitten<br>Ned.                                                                                                    | V<br>A(gns)<br>P<br>S<br>PF<br>V1<br>                                                                                                    | V<br>A1<br>P1<br>S1<br>PF1<br>A1<br>A2<br>A3                                                                                                    | V<br>A2<br>P2<br>P2<br>S2<br>PF2<br>P1<br>P2<br>P3                                                                                                    | V<br>A3<br>P3<br>S3<br>PF3<br>PF1<br>PF2<br>PF3                                                                                                | -<br>-<br>-<br>-<br>-<br>-<br>-<br>-<br>-<br>-<br>-<br>-<br>-<br>-<br>-<br>-<br>-<br>-<br>-                                                     | -<br>-<br>Q1<br>Q2<br>Q3                                                                                                    | -<br>-<br>f<br>                                                                                  |
| 1P2W (3ch)                             | 1<br>2<br>3                                    | Overst<br>Mitten<br>Ned.<br>Overst<br>Ned.<br>Overst<br>Mitten<br>Ned.<br>Overst                                                                                                    | V<br>A(gns)<br>P<br>S<br>PF<br>V1<br>-<br>V1<br>V1<br>V1<br>V1<br>V1                                                                                                    | V<br>A1<br>P1<br>S1<br>PF1<br>A1<br>A2<br>A3<br>V                                                                                                    | V<br>A2<br>P2<br>P2<br>S2<br>PF2<br>P1<br>P2<br>P3<br>V                                                                                                    | V<br>A3<br>P3<br>P3<br>S3<br>PF3<br>PF1<br>PF2<br>PF3                                                                                          | -<br>S1<br>S2<br>S3                                                                                                    | -<br>Q1<br>Q2<br>Q3                                                                                                    | -<br>f<br>-                                                                                      |
| 1P2W (3ch)                             | 1<br>2<br>3                                    | Overst<br>Mitten<br>Ned.<br>Overst<br>Mitten<br>Ned.<br>Overst<br>Mitten<br>Wetten                                                                                                    | V<br>A(gns)<br>P<br>S<br>PF<br>V1<br><br>V<br>A(ans)                                                                                                    | V<br>A1<br>P1<br>S1<br>PF1<br>A1<br>A2<br>A3<br>V<br>A1                                                                                                    | V<br>A2<br>P2<br>S2<br>PF2<br>P1<br>P2<br>P1<br>P2<br>P3<br>V<br>A2                                                                                                    | V<br>A3<br>P3<br>S3<br>PF3<br>PF1<br>PF2<br>PF3<br>-                                                                                           | -<br>S1<br>S2<br>S3<br>-                                                                                                    | -<br>Q1<br>Q2<br>Q3<br>-                                                                                                    | -<br>f<br>                                                                                       |
| 1P2W (3ch)                             | 1<br>2<br>3<br>1                               | Overst<br>Mitten<br>Ned.<br>Overst<br>Mitten<br>Ned.<br>Overst<br>Mitten<br>Ned.<br>Overst<br>Mitten<br>Ned.                                                                                                    | V<br>A(gns)<br>P<br>S<br>PF<br>V1<br><br>V<br>A(gns)<br>P                                                                                                    | V<br>A1<br>P1<br>S1<br>PF1<br>A1<br>A2<br>A3<br>V<br>A1<br>P1                                                                                                    | V<br>A2<br>P2<br>S2<br>PF2<br>P1<br>P2<br>P3<br>V<br>A2<br>P2                                                                                                    | V<br>A3<br>P3<br>S3<br>PF3<br>PF1<br>PF2<br>PF3<br>-                                                                                           | -<br>S1<br>S2<br>S3<br>-                                                                                                    | -<br>Q1<br>Q2<br>Q3<br>-                                                                                                    | -<br>f<br>-                                                                                      |
| 1P2W (3ch)                             | 1<br>2<br>3<br>1                               | Overst<br>Mitten<br>Ned.<br>Overst<br>Mitten<br>Ned.<br>Overst<br>Mitten<br>Ned.<br>Overst<br>Mitten<br>Ned.<br>Overst                                                                                                    | V<br>A(gns)<br>P<br>S<br>PF<br>V1<br>-<br>-<br>A(gns)<br>P                                                                                                    | V<br>A1<br>P1<br>S1<br>PF1<br>A1<br>A2<br>A3<br>V<br>A1<br>P1<br>P1                                                                                                    | V<br>A2<br>P2<br>P2<br>S2<br>PF2<br>P1<br>P2<br>P3<br>V<br>A2<br>P2<br>P2                                                                                                    | V<br>A3<br>P3<br>P3<br>S3<br>PF3<br>PF1<br>PF2<br>PF3<br>-                                                                                     | -<br><u>S1</u><br><u>S2</u><br><u>S3</u><br>-                                                                                                   | -<br>Q1<br>Q2<br>Q3<br>-                                                                                                    | -<br>f<br>-                                                                                      |
| 1P2W (3ch)<br>1P2W (2ch)               | 1<br>2<br>3<br>1                               | Overst<br>Mitten<br>Ned.<br>Overst<br>Ned.<br>Overst<br>Mitten<br>Ned.<br>Overst<br>Mitten<br>Ned.<br>Overst<br>Mitten<br>Ned.<br>Overst<br>Mitten                                                                                                    | V<br>A(gns)<br>P<br>S<br>PF<br>V1<br><br>V<br>A(gns)<br>P<br>S                                                                                                    | V<br>A1<br>P1<br>S1<br>PF1<br>A1<br>A2<br>A3<br>V<br>A1<br>P1<br>P1<br>S1                                                                                                    | V<br>A2<br>P2<br>P2<br>S2<br>PF2<br>P1<br>P2<br>P3<br>V<br>A2<br>P2<br>P2<br>S2                                                                                                    | V<br>A3<br>P3<br>P5<br>PF3<br>PF1<br>PF2<br>PF3<br>-                                                                                           | -<br>S1<br>S2<br>S3<br>-                                                                                                    | -<br>Q1<br>Q2<br>Q3<br>-                                                                                                    | -<br>f<br>-                                                                                      |
| 1P2W (3ch)<br>1P2W (2ch)               | 1<br>2<br>3<br>1<br>2                          | Overst<br>Mitten<br>Ned.<br>Overst<br>Mitten<br>Ned.<br>Overst<br>Mitten<br>Ned.<br>Overst<br>Mitten<br>Ned.                                                                                                    | V<br>A(gns)<br>P<br>P<br>S<br>PF<br>V1<br><br>V<br>V1<br>-<br>V<br>A(gns)<br>P<br>P<br>S<br>S                                                                                                    | V<br>A1<br>P1<br>S1<br>PF1<br>A1<br>A2<br>A3<br>V<br>A1<br>P1<br>P1<br>S1<br>S1                                                                                                    | V<br>A2<br>P2<br>S2<br>PF2<br>P1<br>P2<br>P3<br>V<br>A2<br>P2<br>P2<br>P2<br>S2<br>S2<br>S2<br>S2<br>S2<br>S2<br>S2<br>S2<br>S2<br>S2<br>S2<br>S2<br>S2                                                                                                    | V<br>A3<br>P3<br>S3<br>PF3<br>PF1<br>PF2<br>PF3<br>-                                                                                           | -<br>S1<br>S2<br>S3<br>-                                                                                                    | -<br>Q1<br>Q2<br>Q3<br>-                                                                                                    | -<br>f<br>-                                                                                      |
| 1P2W (3ch)<br>1P2W (2ch)               | 1<br>2<br>3<br>1<br>2                          | Overst<br>Mitten<br>Ned.<br>Overst<br>Mitten<br>Ned.<br>Overst<br>Mitten<br>Ned.<br>Overst<br>Mitten<br>Ned.<br>Overst<br>Mitten<br>Ned.                                                                                                    | V<br>A(gns)<br>P<br>P<br>S<br>PF<br>V1<br><br>V<br>A(gns)<br>P<br>P<br>S<br>S<br>PF                                                                                                    | V<br>A1<br>P1<br>S1<br>PF1<br>A1<br>A2<br>A3<br>V<br>A1<br>P1<br>P1<br>S1<br>S1<br>P1                                                                                                    | V<br>A2<br>P2<br>S2<br>PF2<br>P1<br>P2<br>P3<br>V<br>A2<br>P2<br>P2<br>S2<br>P2<br>S2<br>P2<br>P2<br>S2<br>P2<br>P2                                                                                                    | V<br>A3<br>P3<br>S3<br>PF3<br>PF1<br>PF2<br>PF3<br>-                                                                                           | -<br>51<br>52<br>53<br>-                                                                                                    | -<br>Q1<br>Q2<br>Q3<br>-                                                                                                    |                                                                                                  |
| 1P2W (3ch)<br>1P2W (2ch)               | 1<br>2<br>3<br>1<br>2                          | Overst<br>Mitten<br>Ned.<br>Overst<br>Mitten<br>Ned.<br>Overst<br>Mitten<br>Ned.<br>Overst<br>Mitten<br>Ned.<br>Overst<br>Mitten<br>Ned.<br>Overst                                                                                                    | V<br>A(gns)<br>P<br>P<br>S<br>PF<br>V1<br><br>V<br>A(gns)<br>P<br>P<br>S<br>PF<br>V1                                                                                                    | V<br>A1<br>P1<br>S1<br>PF1<br>A1<br>A2<br>A3<br>V<br>A1<br>P1<br>P1<br>S1<br>PF1<br>A1<br>A2<br>A3<br>A3<br>A3<br>A3<br>A3<br>A3<br>A3<br>A3<br>A3<br>A3<br>A3<br>A3<br>A3                                                                                                    | V<br>A2<br>P2<br>S2<br>PF2<br>P1<br>P2<br>P3<br>V<br>A2<br>P2<br>P2<br>S2<br>PF2<br>P2<br>S2<br>PF2<br>P1<br>P2<br>S2<br>PF2                                                                                                    | V<br>A3<br>P3<br>S3<br>S3<br>PF3<br>PF1<br>PF2<br>PF3<br>-<br>-<br>-<br>PF1<br>PF1                                                             | -<br>51<br>52<br>53<br>-<br>-<br>51                                                                                                    | -<br>-<br>-<br>-<br>-<br>-<br>-<br>-<br>-<br>-<br>-<br>-                                                                            |                                                                                                  |
| 1P2W (3ch)<br>1P2W (2ch)               | 1<br>2<br>3<br>1<br>2<br>3                     | Overst<br>Mitten<br>Ned.<br>Overst<br>Mitten<br>Ned.<br>Overst<br>Mitten<br>Ned.<br>Overst<br>Mitten<br>Ned.<br>Overst<br>Mitten<br>Ned.<br>Overst<br>Mitten                                                                                                    | V<br>A(gns)<br>P<br>S<br>PF<br>V1<br><br>V<br>V<br>A(gns)<br>P<br>P<br>P<br>S<br>S<br>PF<br>V1<br>                                                                                                    | V<br>A1<br>P1<br>S1<br>PF1<br>A1<br>A2<br>A3<br>V<br>A1<br>P1<br>P1<br>S1<br>PF1<br>A1<br>A2                                                                                                    | V<br>A2<br>P2<br>S2<br>PF2<br>P1<br>P2<br>P3<br>V<br>A2<br>P2<br>P2<br>P2<br>S2<br>PF2<br>P1<br>P2                                                                                                    | V<br>A3<br>P3<br>S3<br>PF3<br>PF1<br>PF2<br>PF3<br>-<br>-<br>-<br>-<br>-<br>-<br>-<br>-<br>-<br>-<br>-<br>-<br>-<br>-<br>-<br>-<br>-<br>-<br>- | -<br>51<br>52<br>53<br>-<br>51<br>-<br>51<br>52                                                                                                 | -<br>Q1<br>Q2<br>Q3<br>-<br>-<br>Q1<br>Q2<br>Q2<br>Q2<br>Q2<br>Q2                                                                   |                                                                                                  |
| 1P2W (3ch)<br>1P2W (2ch)               | 1<br>2<br>3<br>1<br>2<br>3                     | Overst<br>Mitten<br>Ned.<br>Overst<br>Mitten<br>Ned.<br>Overst<br>Mitten<br>Ned.<br>Overst<br>Mitten<br>Ned.<br>Overst<br>Mitten<br>Ned.<br>Overst<br>Mitten                                                                                                    | V<br>A(gns)<br>P<br>S<br>PF<br>V1<br><br>V<br>A(gns)<br>P<br>P<br>S<br>PF<br>V1<br>A(gns)<br>P<br>V1<br><br>V<br>V<br>V<br>1<br><br>V<br>V<br>A(gns)<br><br>V<br>V<br><br>V<br>V<br><br>V<br><br>V<br><br>V<br><br>V<br>         | V<br>A1<br>P1<br>S1<br>PF1<br>A1<br>A2<br>A3<br>V<br>A1<br>P1<br>P1<br>S1<br>P1<br>A1<br>A2<br>A1<br>P1<br>A1<br>A2<br>A1<br>A1<br>A2<br>A1<br>A1<br>A2<br>A1<br>A1<br>A2<br>A1<br>A1<br>A2<br>A1<br>A1<br>A1<br>A1<br>A2<br>A1<br>A1<br>A1<br>A1<br>A1<br>A1<br>A1<br>A1<br>A1<br>A1<br>A1<br>A1<br>A1 | V<br>A2<br>P2<br>S2<br>PF2<br>P1<br>P2<br>P2<br>P72<br>P2<br>P2<br>P2<br>P2<br>P2<br>P2<br>P2<br>P2<br>P2<br>P2<br>P2<br>P2<br>P2                                                                                                    | V<br>A3<br>P3<br>S3<br>PF3<br>PF1<br>PF2<br>PF3<br>-<br>-<br>-<br>PF1<br>PF2<br>-<br>-                                                         | -<br>51<br>52<br>53<br>-<br>51<br>52<br>53<br>-<br>51<br>52<br>-                                                                                | -<br>-<br>-<br>-<br>-<br>-<br>-<br>-<br>-<br>-<br>-<br>-<br>-<br>-                                                                  | -<br>f<br>-<br>-<br>-                                                                            |
| 1P2W (3ch)<br>1P2W (2ch)               | 1<br>2<br>3<br>1<br>2<br>3                     | Overst<br>Mitten<br>Ned.<br>Overst<br>Mitten<br>Ned.<br>Overst<br>Mitten<br>Ned.<br>Overst<br>Mitten<br>Ned.<br>Overst<br>Mitten<br>Ned.<br>Overst<br>Mitten<br>Ned.<br>Overst<br>Mitten                                                                                                    | V<br>A(gns)<br>P<br>S<br>PF<br>V1<br><br>V<br>A(gns)<br>P<br>P<br>S<br>PF<br>V1<br><br>-<br>V                                                                                                    | V<br>A1<br>P1<br>S1<br>PF1<br>A1<br>A2<br>A3<br>V<br>A1<br>P1<br>P1<br>S1<br>PF1<br>A1<br>A2<br>A1<br>P1<br>PF1<br>A1<br>A2<br>A2<br>-                                                                                                    | V<br>A2<br>P2<br>S2<br>PF2<br>P1<br>P2<br>P3<br>V<br>A2<br>P2<br>P2<br>S2<br>P2<br>P2<br>P2<br>P2<br>P2<br>P2<br>P2<br>P2<br>P2<br>P2<br>P2<br>P2                                                                                                    | V<br>A3<br>P3<br>S3<br>S3<br>PF1<br>PF2<br>PF3<br>-<br>-<br>-<br>PF1<br>PF2<br>-<br>-<br>PF1<br>PF2<br>-                                       | -<br>51<br>52<br>53<br>-<br>51<br>51<br>52<br>-                                                                                                 | -<br>-<br>-<br>-<br>-<br>-<br>-<br>-<br>-<br>-<br>-<br>-<br>-<br>-                                                                  | -<br>f<br>-<br>-<br>f<br>-                                                                       |
| 1P2W (3ch)<br>1P2W (2ch)               | 1<br>2<br>3<br>1<br>2<br>3<br>3                | Overst           Mitten           Ned.           Overst           Mitten           Ned.           Overst           Mitten           Ned.           Overst           Mitten           Ned.           Overst           Mitten           Ned.           Overst           Mitten           Ned.           Overst           Mitten           Ned.           Overst           Mitten           Ned.           Overst           Mitten           Ned.           Overst           Mitten                                                                                                    | V<br>A(gns)<br>P<br>P<br>S<br>PF<br>V1<br><br>V<br>A(gns)<br>P<br>P<br>S<br>PF<br>V1<br><br>V<br>V<br>A                                                                                                    | V<br>A1<br>P1<br>S1<br>PF1<br>A1<br>A2<br>A3<br>V<br>A1<br>P1<br>P1<br>S1<br>PF1<br>A1<br>A2<br>-                                                                                                    | V<br>A2<br>P2<br>S2<br>PF2<br>P1<br>P2<br>P3<br>V<br>A2<br>P2<br>P2<br>S2<br>PF2<br>P1<br>P2<br>S2<br>PF2<br>P1<br>P2<br>S2<br>PF2<br>P1<br>P2<br>S2<br>PF2<br>P2<br>S2<br>PF2<br>P2<br>P2<br>P2<br>P2<br>P2<br>P2<br>P2<br>P2<br>P2<br>P2<br>P2<br>P2<br>P2 | V<br>A3<br>P3<br>S3<br>PF3<br>PF1<br>PF2<br>PF3<br><br><br>PF1<br>PF2<br><br><br><br><br><br><br><br><br><br><br><br><br>                      | -<br>51<br>52<br>53<br>-<br>51<br>52<br>-<br>51<br>-                                                                                            | -<br>Q1<br>Q2<br>Q3<br>-<br>-<br>-<br>Q1<br>Q2<br>-<br>-<br>-<br>-<br>-<br>-                                                        |                                                                                                  |
| 1P2W (3ch)<br>1P2W (2ch)               | 1<br>2<br>3<br>1<br>2<br>3<br>1                | Overst<br>Mitten<br>Ned.<br>Overst<br>Mitten<br>Ned.<br>Overst<br>Mitten<br>Ned.<br>Overst<br>Mitten<br>Ned.<br>Overst<br>Mitten<br>Ned.<br>Overst<br>Mitten<br>Ned.<br>Overst<br>Mitten<br>Ned.                                                                                                    | V<br>A(gns)<br>P<br>S<br>PF<br>V1<br><br>V<br>V<br>A(gns)<br>P<br>P<br>P<br>S<br>PF<br>V1<br><br>V1<br><br>V<br>V<br>V<br>V<br>A<br>R<br>P<br>F                                                                                  | V<br>A1<br>P1<br>S1<br>PF1<br>A1<br>A2<br>A3<br>V<br>A1<br>P1<br>P1<br>P1<br>S1<br>PF1<br>A1<br>A2<br>-                                                                                                    | V<br>A2<br>P2<br>S2<br>PF2<br>P1<br>P2<br>P3<br>V<br>A2<br>P2<br>P2<br>P2<br>P2<br>P2<br>P2<br>P2<br>P2<br>P2<br>P2<br>P2<br>P2<br>P2                                                                                                    | V<br>A3<br>P3<br>S3<br>PF3<br>PF1<br>PF2<br>PF3<br><br><br>PF1<br>PF2<br><br>                                                                  | -<br>S1<br>S2<br>S3<br>-<br>-<br>S1<br>S2<br>-<br>-<br>-<br>-<br>-<br>-<br>-<br>-                                                               | -<br>Q1<br>Q2<br>Q3<br>-<br>-<br>Q1<br>Q2<br>-<br>-<br>Q1<br>-<br>-<br>-<br>-<br>-<br>-<br>-<br>-<br>-<br>-<br>-<br>-<br>-          | -<br>f<br>-<br>-<br>-                                                                            |
| 1P2W (3ch)<br>1P2W (2ch)               | 1<br>2<br>3<br>1<br>2<br>3<br>1                | Overst           Mitten           Ned.           Overst           Mitten           Ned.           Overst           Mitten           Ned.           Overst           Mitten           Ned.           Overst           Mitten           Ned.           Overst           Mitten           Ned.           Overst           Mitten           Ned.           Overst           Mitten           Ned.           Overst           Mitten           Ned.           Overst           Mitten           Ned.           Overst                                                                                                    | V<br>A(gns)<br>P<br>S<br>PF<br>V1<br><br>V<br>A(gns)<br>P<br>P<br>S<br>S<br>PF<br>V1<br>A(gns)<br>P<br>V<br>V<br>V<br>V<br>A<br>C<br>P<br>P<br>P<br>S<br>P<br>P<br>P<br>S<br>P<br>P<br>P<br>P<br>P<br>P<br>P<br>P<br>P<br>P<br>P | V<br>A1<br>P1<br>S1<br>PF1<br>A1<br>A2<br>A3<br>V<br>A1<br>P1<br>P1<br>P1<br>S1<br>A1<br>A2<br>P1<br>P1<br>A1<br>A2<br>-                                                                                                    | V<br>A2<br>P2<br>S2<br>PF2<br>P1<br>P2<br>P2<br>P2<br>P2<br>P2<br>P2<br>P2<br>P2<br>P2<br>P2<br>P2<br>P2<br>P2                                                                                                    | V<br>A3<br>P3<br>S3<br>PF1<br>PF2<br>PF3<br>-<br>-<br>-<br>-<br>-<br>-<br>-<br>-<br>-<br>-<br>-<br>-<br>-                                      | -<br>51<br>52<br>53<br>-<br>51<br>52<br>-<br>51<br>52<br>-                                                                                      | -<br>Q1<br>Q2<br>Q3<br>-<br>-<br>Q1<br>Q2<br>-<br>-<br>-<br>-                                                                       | -<br>f<br>-<br>-<br>-<br>f<br>-<br>-                                                             |
| 1P2W (3ch)<br>1P2W (2ch)<br>1P2W (1ch) | 1<br>2<br>3<br>1<br>2<br>3<br>1<br>2           | Overst         Mitten         Ned.         Overst         Mitten         Ned.         Overst         Mitten         Ned.         Overst         Mitten         Ned.         Overst         Mitten         Ned.         Overst         Mitten         Ned.         Overst         Mitten         Ned.         Overst         Mitten         Ned.         Overst         Mitten         Ned.         Overst         Mitten         Ned.         Overst         Mitten         Ned.         Overst                                                                                                    | V<br>A(gns)<br>P<br>S<br>PF<br>V1<br><br>V<br>A(gns)<br>P<br>P<br>S<br>PF<br>V1<br><br>S<br>V<br>A<br>P<br>P<br>S<br>S                                                                                                    | V<br>A1<br>P1<br>S1<br>S1<br>PF1<br>A1<br>A2<br>A3<br>V<br>A1<br>P1<br>P1<br>S1<br>PF1<br>A1<br>A2<br>A1<br>P1<br>P1<br>S1<br>A1<br>P1<br>-                                                                                                    | V<br>A2<br>P2<br>S2<br>PF2<br>P1<br>P2<br>P3<br>V<br>A2<br>P2<br>P2<br>S2<br>P2<br>P2<br>S2<br>PF2<br>P1<br>P2<br>-                                                                                                    | V<br>A3<br>P3<br>S3<br>S3<br>PF1<br>PF2<br>PF3<br>-<br>-<br>-<br>-<br>-<br>-<br>-<br>-<br>-<br>-<br>-<br>-<br>-<br>-<br>-<br>-<br>-<br>-<br>-  | -<br>51<br>52<br>53<br>-<br>51<br>52<br>-<br>51<br>52<br>-                                                                                      | -<br>Q1<br>Q2<br>Q3<br>-<br>-<br>Q1<br>Q2<br>-<br>-<br>-<br>-<br>-<br>-                                                             | -<br>f<br>-<br>-<br>-<br>f<br>-<br>-                                                             |
| 1P2W (3ch)<br>1P2W (2ch)<br>1P2W (1ch) | 1<br>2<br>3<br>1<br>2<br>3<br>1<br>2           | Overst         Mitten         Ned.         Overst         Mitten         Ned.         Overst         Mitten         Ned.         Overst         Mitten         Ned.         Overst         Mitten         Ned.         Overst         Mitten         Ned.         Overst         Mitten         Ned.         Overst         Mitten         Ned.         Overst         Mitten         Ned.         Overst         Mitten         Ned.         Overst         Mitten         Ned.         Overst         Mitten         Ned.         Overst                                                                                                    | V<br>A(gns)<br>P<br>P<br>S<br>PF<br>V1<br><br>V<br>A(gns)<br>P<br>P<br>S<br>PF<br>V1<br><br>V<br>V<br>A<br>P<br>P<br>P<br>S<br>PF<br>S<br>PF                                                                                     | V<br>A1<br>P1<br>S1<br>PF1<br>A1<br>A2<br>A3<br>V<br>A1<br>P1<br>P1<br>S1<br>PF1<br>A1<br>A2<br>-<br>-                                                                                                    | V<br>A2<br>P2<br>S2<br>PF2<br>P1<br>P2<br>P3<br>V<br>A2<br>P2<br>P2<br>S2<br>PF2<br>P2<br>S2<br>PF2<br>P1<br>P2<br>S2<br>PF2<br>P1<br>P2<br>S2<br>P7<br>P2<br>P2<br>S2<br>P7<br>P2<br>P2<br>P2<br>P2<br>P2<br>P2<br>P2<br>P2<br>P2<br>P2<br>P2<br>P2<br>P2   | V<br>A3<br>P3<br>S3<br>PF3<br>PF1<br>PF2<br>PF3<br><br><br>PF1<br>PF2<br><br><br><br><br><br><br><br><br><br><br><br><br>                      | -<br>51<br>52<br>53<br>-<br>51<br>52<br>-<br>52<br>-                                                                                            | -<br>Q1<br>Q2<br>Q3<br>-<br>-<br>-<br>Q1<br>Q2<br>-<br>-<br>-<br>-<br>-<br>-<br>-<br>-<br>-<br>-                                    |                                                                                                  |
| 1P2W (3ch)<br>1P2W (2ch)<br>1P2W (1ch) | 1<br>2<br>3<br>1<br>2<br>3<br>1<br>2           | Overst<br>Mitten<br>Ned.<br>Overst<br>Mitten<br>Ned.<br>Overst<br>Mitten<br>Ned.<br>Overst<br>Mitten<br>Ned.<br>Overst<br>Mitten<br>Ned.<br>Overst<br>Mitten<br>Ned.<br>Overst<br>Mitten<br>Ned.<br>Overst<br>Mitten<br>Ned.<br>Overst<br>Mitten<br>Ned.<br>Overst<br>Mitten                                                                                                    | V<br>A(gns)<br>P<br>S<br>PF<br>V1<br><br>V<br>V<br>A(gns)<br>P<br>P<br>P<br>S<br>PF<br>V1<br><br>S<br>PF<br>V1<br><br>S<br>PF<br>V1<br>V1<br><br>S<br>PF                                                                         | V<br>A1<br>P1<br>S1<br>PF1<br>A1<br>A2<br>A3<br>V<br>A1<br>P1<br>P1<br>P1<br>S1<br>PF1<br>A1<br>A2<br>-<br>-                                                                                                    | V<br>A2<br>P2<br>S2<br>PF2<br>P1<br>P2<br>S2<br>PF2<br>P2<br>P2<br>P2<br>P2<br>P2<br>P2<br>P2<br>P2<br>P2<br>P2<br>P2<br>P2<br>P2                                                                                                    | V<br>A3<br>P3<br>S3<br>PF3<br>PF1<br>PF2<br>PF3<br><br><br><br><br><br><br><br><br><br><br><br><br>                                            | -<br>51<br>52<br>53<br>-<br>51<br>52<br>53<br>-<br>52<br>-<br>-<br>51<br>52<br>-<br>-<br>-<br>-                                                 | -<br>-<br>-<br>-<br>-<br>-<br>-<br>-<br>-<br>-<br>-<br>-<br>-<br>-                                                                  | -<br>f<br>-<br>-<br>-<br>f<br>-<br>-<br>-<br>-<br>-<br>-<br>-<br>-<br>-<br>-<br>-<br>-<br>-<br>- |
| 1P2W (3ch)<br>1P2W (2ch)<br>1P2W (1ch) | 1<br>2<br>3<br>1<br>2<br>3<br>1<br>2<br>2      | Overst         Mitten         Ned.         Overst         Mitten         Ned.         Overst         Mitten         Ned.         Overst         Mitten         Ned.         Overst         Mitten         Ned.         Overst         Mitten         Ned.         Overst         Mitten         Ned.         Overst         Mitten         Ned.         Overst         Mitten         Ned.         Overst         Mitten         Ned.         Overst         Mitten         Ned.         Overst         Mitten         Ned.         Overst         Mitten         Ned.         Overst         Mitten         Ned.         Overst         Mitten                                                                                                    | V<br>A(gns)<br>P<br>S<br>PF<br>V1<br><br>V<br>A(gns)<br>P<br>P<br>P<br>S<br>S<br>PF<br>V<br>A<br>S<br>P<br>F<br>S<br>PF<br>V<br>                                                                                                 | V<br>A1<br>P1<br>S1<br>PF1<br>A1<br>A2<br>A3<br>V<br>A1<br>P1<br>P1<br>S1<br>A1<br>A2<br>A1<br>P1<br>P1<br>S1<br>A1<br>A2<br>-<br>-<br>-<br>-<br>A                                                                                                    | V<br>A2<br>P2<br>S2<br>PF2<br>P1<br>P2<br>P2<br>P2<br>P2<br>P2<br>P2<br>P2<br>P2<br>P2<br>P2<br>P2<br>P2<br>P2                                                                                                    | V<br>A3<br>P3<br>S3<br>PF1<br>PF2<br>PF3<br>-<br>-<br>-<br>-<br>-<br>-<br>-<br>-<br>-<br>-<br>-<br>-<br>-<br>-<br>-<br>-<br>-<br>-<br>-        | -<br>-<br>-<br>-<br>-<br>-<br>-<br>-<br>-<br>-<br>-<br>-<br>-<br>-                                                                              | -<br>Q1<br>Q2<br>Q3<br>-<br>-<br>Q1<br>Q2<br>-<br>-<br>-<br>-<br>-<br>-<br>-<br>-<br>-<br>-<br>-<br>-<br>-<br>-<br>-<br>-<br>-<br>- |                                                                                                  |
| 1P2W (3ch)<br>1P2W (2ch)<br>1P2W (1ch) | 1<br>2<br>3<br>1<br>2<br>3<br>1<br>2<br>3<br>3 | Overst<br>Mitten<br>Ned.<br>Overst<br>Mitten<br>Ned.<br>Overst | V<br>A(gns)<br>P<br>S<br>PF<br>V1<br><br>V<br>A(gns)<br>P<br>P<br>S<br>PF<br>V1<br><br>V<br>A<br>A<br>P<br>P<br>S<br>PF<br>V<br>S<br>PF<br>V<br><br>S<br>PF                                                                      | V<br>A1<br>P1<br>S1<br>S1<br>FF1<br>A1<br>A2<br>A3<br>V<br>A1<br>P1<br>P1<br>S1<br>A1<br>PF1<br>A1<br>A2<br>A1<br>P1<br>P1<br>S1<br>A1<br>A2<br>A<br>A<br>A<br>-                                                                                                    | V<br>A2<br>P2<br>S2<br>S2<br>PF2<br>P1<br>P2<br>P3<br>V<br>A2<br>P2<br>P2<br>S2<br>P2<br>P2<br>S2<br>P2<br>P2<br>P2<br>-<br>-                                                                                                    | V<br>A3<br>P3<br>S3<br>S3<br>PF1<br>PF2<br>PF3<br>-<br>-<br>-<br>-<br>-<br>-<br>-<br>-<br>-<br>-<br>-<br>-<br>-<br>-<br>-<br>-<br>-<br>-<br>-  | -<br>S1<br>S2<br>S3<br>-<br>S1<br>S2<br>-<br>S1<br>S2<br>-<br>-<br>-<br>-<br>-<br>-<br>-<br>-<br>-<br>-<br>-<br>-<br>-<br>-<br>-<br>-<br>-<br>- | -<br>-<br>-<br>-<br>-<br>-<br>-<br>-<br>-<br>-<br>-<br>-<br>-<br>-                                                                  |                                                                                                  |

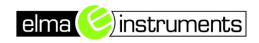

### 6-3. Spara data

Ögonblicksvärden W kan endast sparas manuellt.

[Lagringsprocedur]

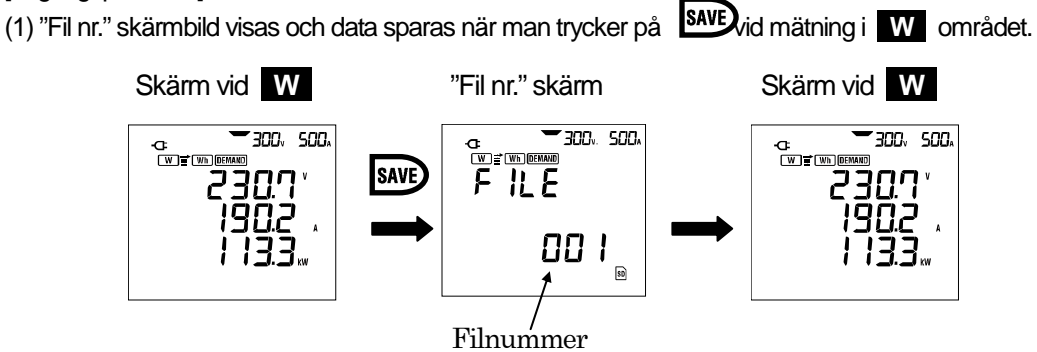

(2) Nästa tryck på **SAVE** knappen sparar ett nytt dataset i nästa filnummer.

(De nästkommande filerna sparas utan att visa det nya filnamnet, men instrumentet "piper" till när det sparar).

### 7. Integrerad värdemätning: Wh inställning

7-1. Gör följande

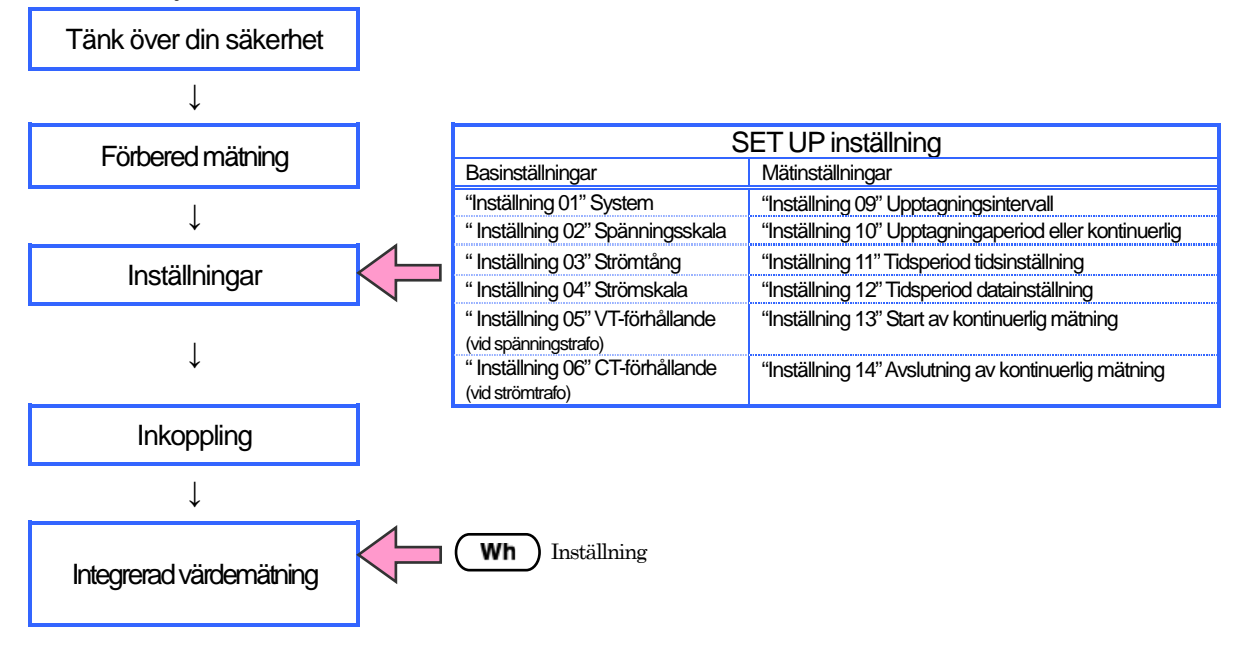

• Parametrar för Wh inställning

| Parametrar som kan visas i displayen |                                                                          |     |  |  |
|--------------------------------------|--------------------------------------------------------------------------|-----|--|--|
| Aktiv<br>energi<br>(förbrukning)     | WP : Total aktiv energi<br>WP1/WP2/WP3: Aktiv energi för varje fas       | Wh  |  |  |
| Skenbar<br>energi<br>(förbrukning)   | WS : Total skenbar energi<br>WS1/WS2/WS3: Skenbar energi för varje fas   | VAh |  |  |
| Integration<br>Gången tid            | TIME : Hour (timmar); Min.; Sec.<br>Hour (timmar); Min.<br>Hour (timmar) |     |  |  |

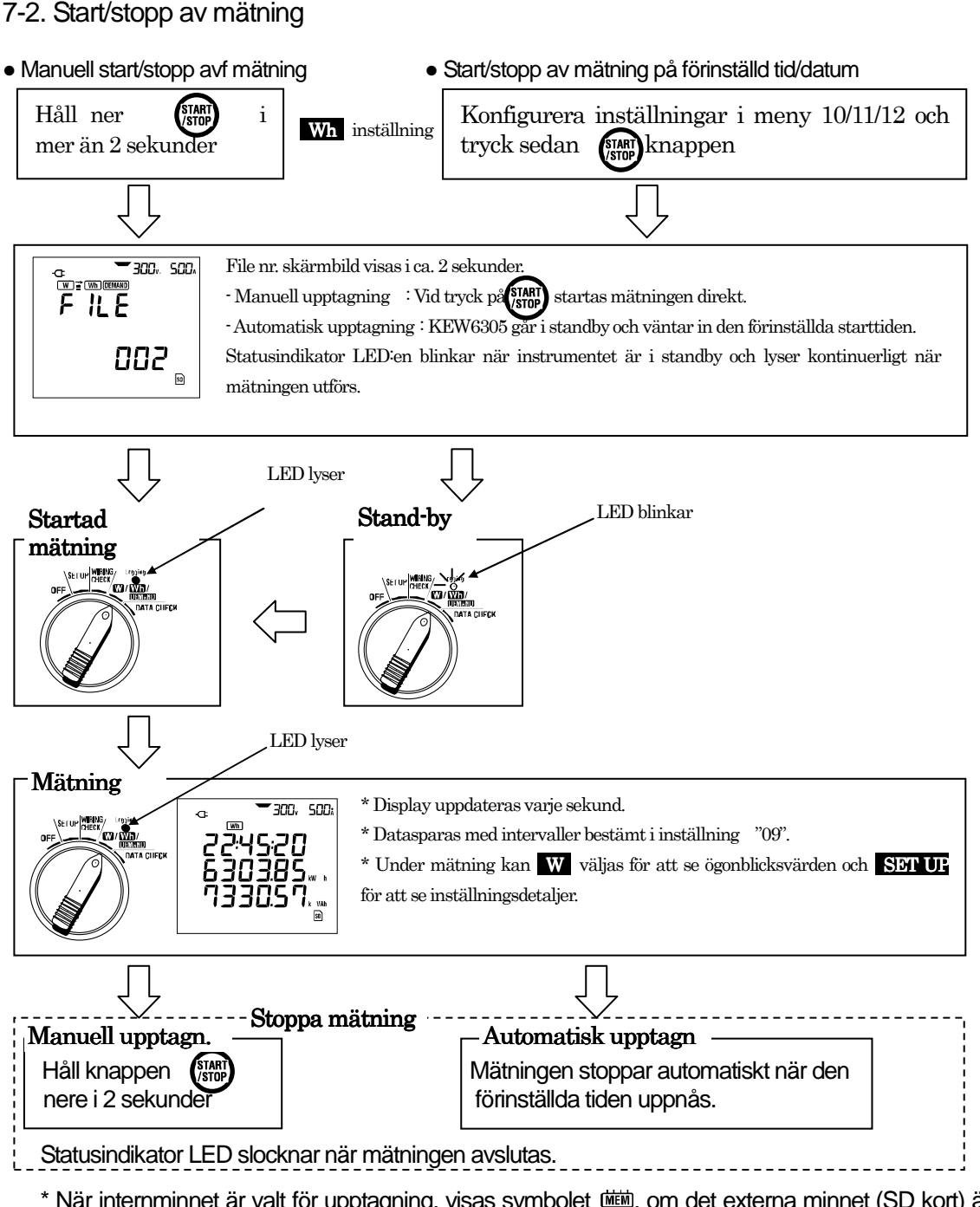

\* När internminnet är valt för upptagning, visas symbolet 🗰, om det externa minnet (SD kort) är valt, visas symbolet 🖻

Integrerade värden visas fortsatt på displayen när mätningen är avslutatd. Tryck på 🛐 i minst 2 sekunder för att tömma displayen.

### 7-3. Skifta skärmbild/spara data

- Skärm och hur skärmbild skiftas
- < Exemplet är tre faser 4-ledar "3P4W" >

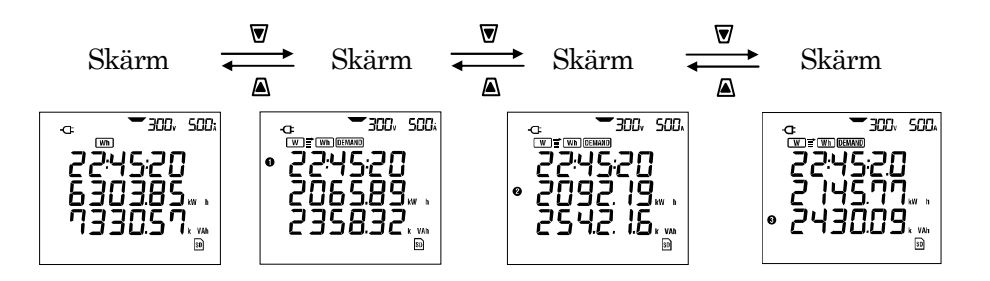

#### För andra system

| System ("Inställni                                                                  | \/icot i                            | Parametrar som visas     |                 |                   |                   |                   |
|-------------------------------------------------------------------------------------|-------------------------------------|--------------------------|-----------------|-------------------|-------------------|-------------------|
| System ( Installin                                                                  | VISALI                              | Skärm 1                  | Skärm 2         | Skärm 3           | Skärm 4           |                   |
| * Enfas 2-ledar (1ch)                                                               | 1P2W(1ch)                           | Överst<br>Mitten<br>Ned. | TID<br>WP<br>WS | _                 | _                 | _                 |
| * Enfas 2-ledar (2ch)<br>* Enfas 3-ledar<br>* Trefas 3-ledar<br>* Trefas 3-ledar 3A | 1P2W(2ch)<br>1P3W<br>3P3W<br>3P3W3A | Överst<br>Mitten<br>Ned. | TID<br>WP<br>WS | TID<br>WP1<br>WS1 | TID<br>WP2<br>WS2 | _                 |
| * Enfas 2-ledar (3ch)<br>* Trefas 4-ledar                                           | 1P2W(3ch)<br>3P4W                   | Överst<br>Mitten<br>Ned. | TID<br>WP<br>WS | TID<br>WP1<br>WS1 | TID<br>WP2<br>WS2 | TID<br>WP3<br>WS3 |

• Datalagring (Data lagras automatiskt.)

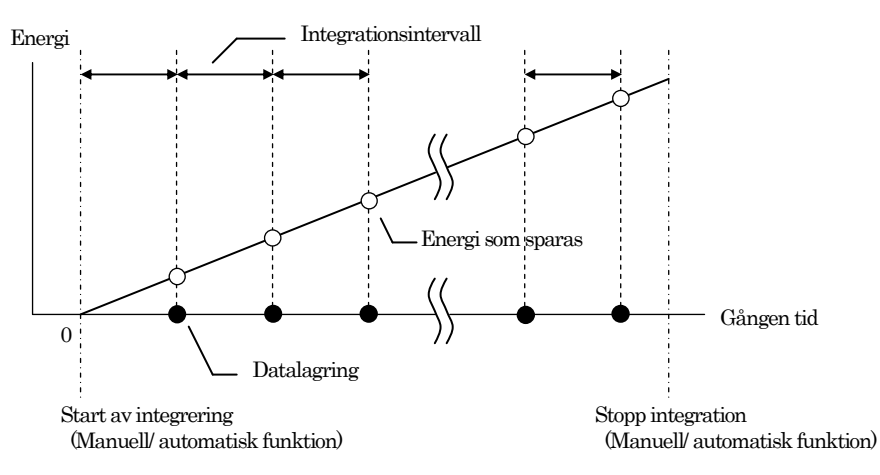

### 8. Mätvärdesmätning: **DEMAND** inställning

8-1. Gör följande

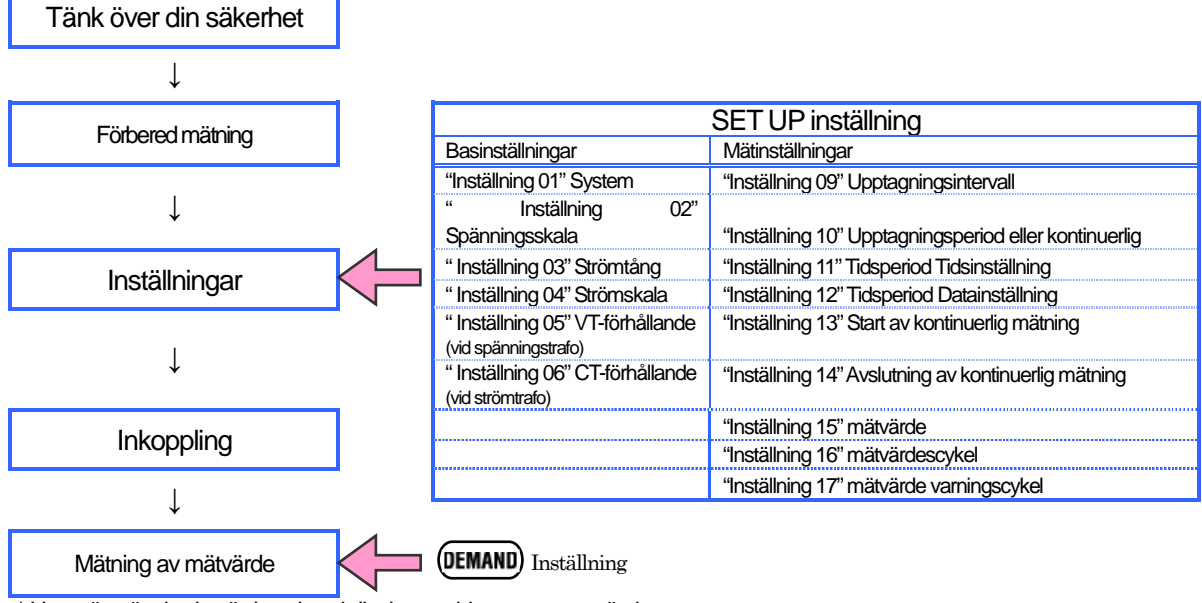

\* Uppmätta önskade värden visas i displayen vid uppstart av mätning.

Parametrar för **DEMAND** inställning

| Parametrar som kan visas i displayen | Enhet |
|--------------------------------------|-------|
| Mätvärde                             | W     |
| Förutspått värde                     | W     |
| Nuvarande värde                      | W     |
| Belastningsfaktor                    | %     |
| Tid mellan frågor                    | _     |
| Maximalt värde                       | W     |
| När maximalt värde mäts              | —     |

elma 📀 instruments

### 8-2. Start/stopp av mätning

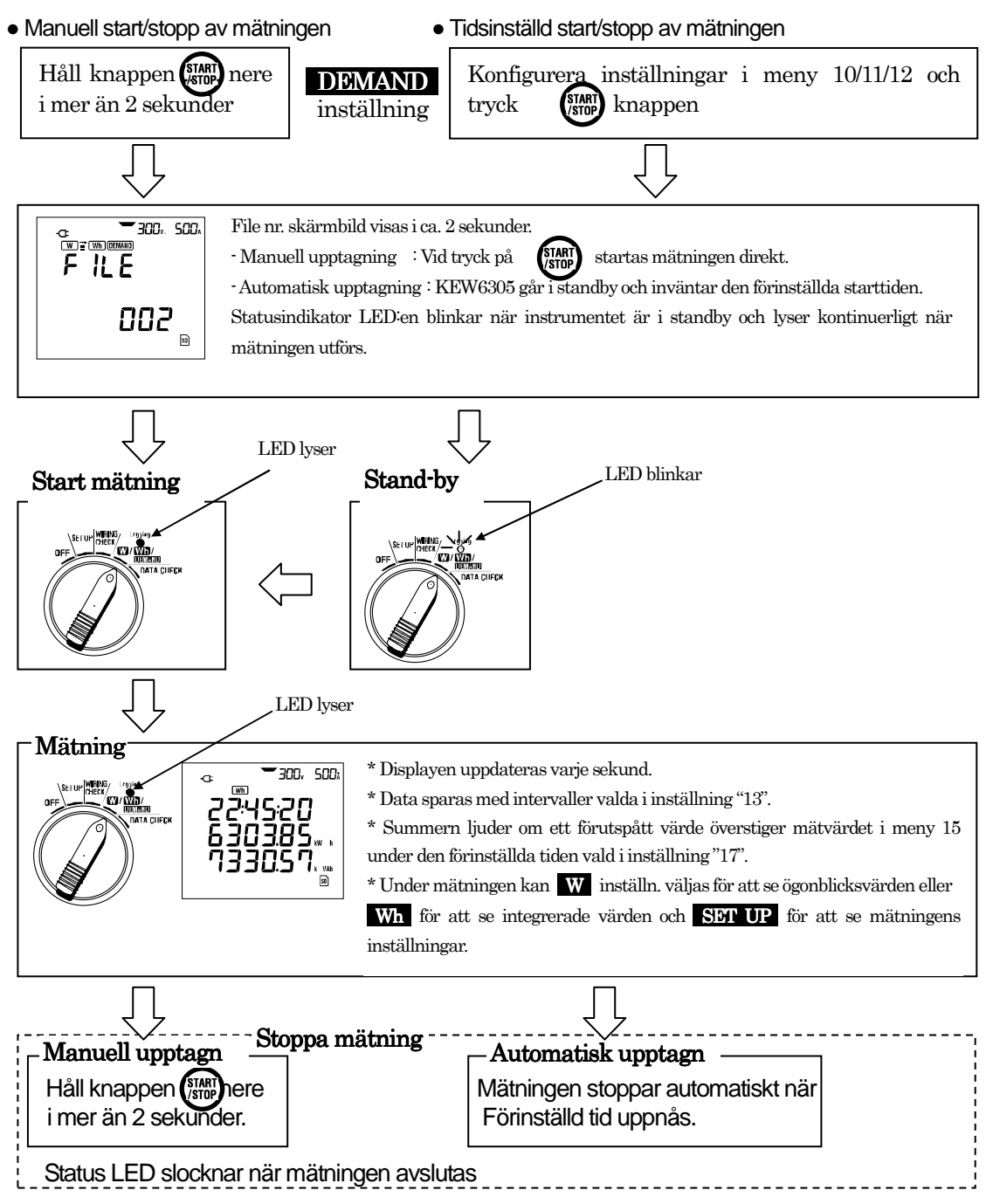

\* När internminnet är valt för upptagning visas symbolen mm, om det externa minnet (SD-kort) är valt, visas symbolen m.

Integrerade värden visas fortsatt på displayen när mätningen är avslutad. Tryck på 😳 i minst 2 sekunder för att tömma displayen.

### 8-3. Skärmbildr / Datalagring

• Parametrar som visas på skärmen och hur du bläddrar mellan dem

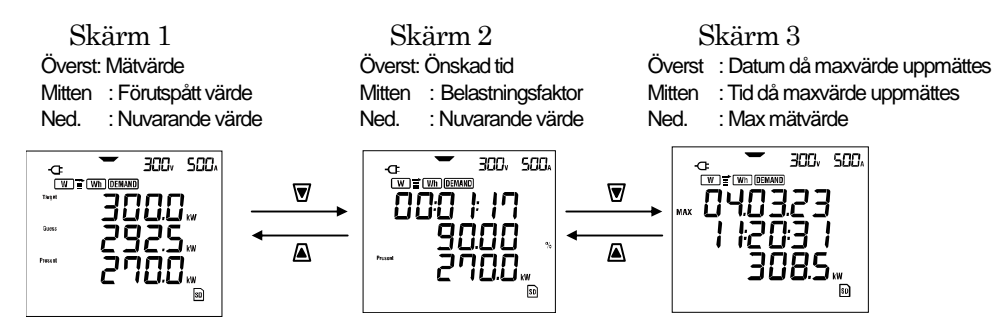

- Datalagring (Data lagras automatiskt).
- < Mätvärdesmätning >

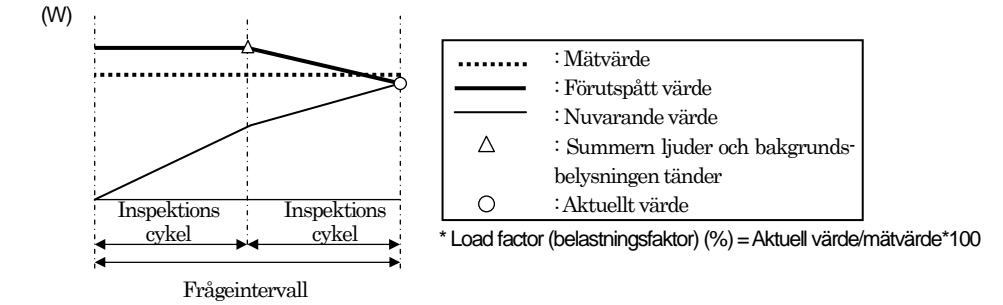

< Maximalt mätvärde och datalagringspunkt >

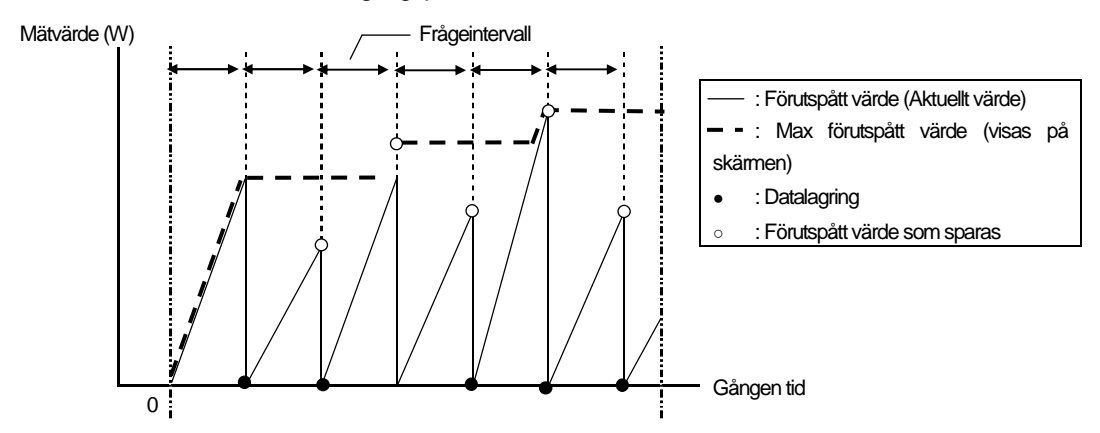

### 9. SD-kort/ Sparade data

### 9-1. SD-kort kompatibilitet

Detta instrument stödjer 1 och 2 GB SD-kort.

• Maximalt antal sparade data

| Destination för spara                                   | de data                                           | SD             | Internminne    |                     |
|---------------------------------------------------------|---------------------------------------------------|----------------|----------------|---------------------|
| Kapacitet                                               |                                                   | 1GB 2GB        |                | 3MB                 |
| Manuell datalagrin                                      | Manuell datalagring (W) Ca. 3,3 miljoner resultat |                |                | Ca. 10.000 resultat |
| Automatisk<br>datalagring med fast<br>förvalt intervall | 1 sek                                             | Ca. 8 dagar    | Ca. 17 dagar   | Ca. 33 minuter      |
|                                                         | 1 min                                             | Ca. 16 månader | Ca. 33 månader | Ca. 33 timmar       |
|                                                         | 30 min                                            | Mer än 3 år    |                | Ca. 42 dagar        |
| Maximalt antal f                                        | ler                                               | 5              | 11             | 4                   |

\* Om SD-kortet är tomt.

#### • Filnamn

Filnamn tilldelas automatiskt.

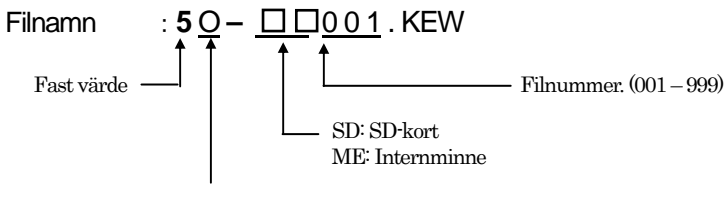

<sup>1:</sup> Manuell datalagring

2: Auto-datalagring (med timerfunktion)

### • Parametrar som sparas

Tabellen nedan visar de parametrar som sparas i överensstämmelse med vald mätning. (Parametrar som sparas varierar beroende på valt system).

| Manuell     | datalagring   |
|-------------|---------------|
| iviai iucii | ualalayiii iy |

: Endast parametrar i ruta 1

(dock även max/min/genomsnitt för varje parameter)

Automatisk datalagring

: Alla parametrar i ruta 1 och 2

|   | Parametrar som sparas |        |                                                                                         |                                                |                                              |  |  |  |
|---|-----------------------|--------|-----------------------------------------------------------------------------------------|------------------------------------------------|----------------------------------------------|--|--|--|
|   |                       | Vi     | : spänning per fas                                                                      |                                                |                                              |  |  |  |
|   | Spänning<br>(RMS)     | Vimax  | : max. Vi värden                                                                        |                                                |                                              |  |  |  |
|   |                       | Vi min | : min. Vi värden                                                                        |                                                |                                              |  |  |  |
|   |                       | Viavo  | · nenomsnitt Vi värden                                                                  |                                                |                                              |  |  |  |
|   |                       | Ai     | : ström per fas                                                                         |                                                |                                              |  |  |  |
|   | Ström                 | Aimax  | : max. Ai värden                                                                        |                                                |                                              |  |  |  |
|   | (RMS)                 | Aimin  | : min. Ai värden                                                                        |                                                |                                              |  |  |  |
|   |                       | Ai avg | : genomsnitt Ai värden                                                                  |                                                |                                              |  |  |  |
|   | Aktiv effekt          | P      | : total aktiv effekt Pi : aktiv effekt per fas                                          |                                                |                                              |  |  |  |
|   |                       | P max  | : max. P värde Pi max : max. Pi värden                                                  |                                                |                                              |  |  |  |
|   |                       | P min  | : min. P värde Pi min : min. Pi värden                                                  |                                                |                                              |  |  |  |
|   |                       | P avg  | : genomsnitt P värde Pi avg : genomsnitt Pi värden                                      |                                                |                                              |  |  |  |
|   |                       | Q      | : total reaktiv effekt Qi : reaktiv effekt per fas                                      |                                                |                                              |  |  |  |
| 1 | Reaktiv effekt        | Qmax   | : max. Q värde Qi max : max. Qi värden                                                  |                                                |                                              |  |  |  |
|   | r totartary onorta    | Qmin   | : min. Q värde Qi min : min. Qi värden                                                  |                                                |                                              |  |  |  |
|   |                       | Qavg   | : genomsnitt Q varde                                                                    | nomsnitt Q värde Qi avg : genomsnitt Qi värden |                                              |  |  |  |
|   | Olympian              | S      | : total skenba energi Si : skenbar energi per fas                                       |                                                |                                              |  |  |  |
|   | Skenbar               | Smax   | : max. S varde                                                                          | Simax                                          | : max. Si varden                             |  |  |  |
|   | ellekt                | Smin   | : min. 5 value                                                                          | Simin                                          | : min. Si valuen<br>: conomspitt Si värdon   |  |  |  |
|   |                       | DE     | : genomsnin 3 value                                                                     | DEi                                            | · genomsnik Si valuen                        |  |  |  |
|   |                       | PF may | : IUlai ellekilakiui<br>: max PE värde                                                  | DEimov                                         | . ellekilakiol pel las<br>v : may PEi värden |  |  |  |
|   | Effektfaktor          | PFmin  | min PEvärde PEimin min PEivärden                                                        |                                                |                                              |  |  |  |
|   |                       | PFavo  | : genomsnitt PF värde                                                                   | PFiavo                                         | : genomsnitt PFi värden                      |  |  |  |
|   | Frekvens              | f      | : frekvens för V1                                                                       | l                                              |                                              |  |  |  |
|   |                       | fmax   | : max. f värde                                                                          | N In Hate Var                                  | In max : max. In värde                       |  |  |  |
|   |                       | fmin   | : min. f värde                                                                          | Nolistrom                                      | In min : min. In värde                       |  |  |  |
|   |                       | favg   | : genomsnitt f värde                                                                    |                                                | In avg : genomsnitt In värde                 |  |  |  |
|   | Aktiv effekt          | +WP    | : total aktiv effekt (förbruka                                                          | d)                                             |                                              |  |  |  |
|   |                       | +WPi   | -WPi ; aktiv effekt (förbrukad) per fas                                                 |                                                |                                              |  |  |  |
|   |                       | -WP    | VP : total aktiv effekt (genererad)                                                     |                                                |                                              |  |  |  |
|   | (genererad)           | -WPi   | : aktiv effekt (genererad) per fas                                                      |                                                |                                              |  |  |  |
|   | (överordnad)          | #WP    | : total aktiv effekt (samlad)                                                           |                                                |                                              |  |  |  |
|   |                       | #WPi   | aktiv effekt (samlad) per fas                                                           |                                                |                                              |  |  |  |
|   |                       | -W/S   | : total skenhar effekt (förbrukad)                                                      |                                                |                                              |  |  |  |
|   | Skenbar<br>energi     | 1///2i | Si : chan and i bai chicki (i bibli ukad)<br>Si : chanhar affakt (förbri i kad) nar fac |                                                |                                              |  |  |  |
| 2 |                       | 10/C   | . onci ival cilent (lululundu) pel lao<br>: total akanbar affakt (apparatal)            |                                                |                                              |  |  |  |
| 2 | (förbrukning)         | -VV3   | . Iviai Sheri ival Elleki (yellelelau)                                                  |                                                |                                              |  |  |  |
|   | (genererad)           | -0001  | . skenibar elleki (genererad) per las                                                   |                                                |                                              |  |  |  |
|   | (överordnad)          | #000   | : IOIal SkenDar ellekt (Sami<br>: akonbor offold (comicd) r                             | au)<br>xorfoo                                  |                                              |  |  |  |
|   |                       | #₩₩    | . skendar ellekt (samlad) p                                                             | berias                                         |                                              |  |  |  |
|   | Reaktiv energi        |        |                                                                                         |                                                |                                              |  |  |  |
|   | (förbrukning)         | +WQ    | : total reaktiv energi (förbrukad)                                                      |                                                |                                              |  |  |  |
|   |                       |        |                                                                                         |                                                |                                              |  |  |  |
|   | Förutspått            | #DEM   | : total förutspått värde                                                                | #DEMi : för                                    | rutspått värde per fas                       |  |  |  |
|   | värde                 | TARGET | : mätvärde                                                                              |                                                |                                              |  |  |  |

\* i = 1, 2, 3 där, "max." och "avg." betyder max- och genomsnittsvärden genom ett mätintervall.

### 9-2. Dataöverföring

1. SD-kort och USB

Data på SD-kort eller i internminnet kan överföras till en PC med USB-kabel eller SD-kortläsare.

|             | Överföringsmetod |            |  |
|-------------|------------------|------------|--|
|             | USB              | Kortläsare |  |
| SD-kort     | $\Delta^{*1}$    | 0          |  |
| Internminne | 0                |            |  |

\*1: Det rekommenderas att överföra stora datamängder från SD-kortet med kortläsaren då överföringan annars kan ta lång tid (instrumentet överför data med ca. 320MB/timme).

\* SD-kort skall användes som beskrivet i manualen.

\* För att försäkra sig om felfri datalagring, får SD-kortet som används i detta instrument inte användas till andra apparater och det får inte ligga andra datatyper på det. Om du inte vet om kortet har varit använt till andra apparater, skall det formatteras i instrumentet. Detta

Om du inte vet om kortet har varit använt till andra apparater, skall det formatteras i instrumentet. Detta görs genom att sätta i SD-kortet i instrumentet och gå in i Setup-meny steg 19. Notera att alla data på kortet raderas

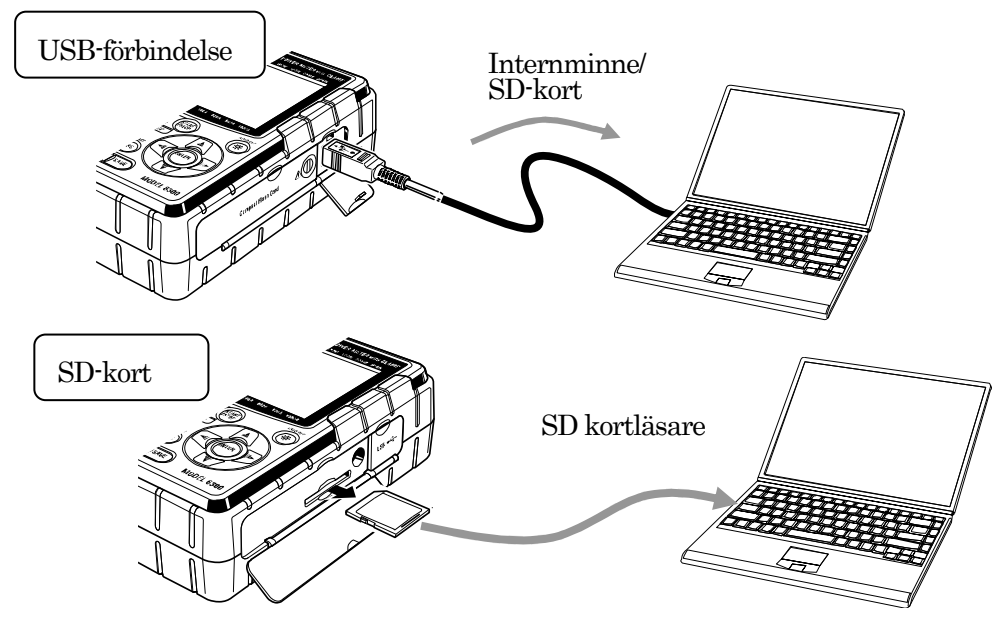

WIRING CHECK

### 10. Inkopplingskontroll: WIRING CHECK

### 10-1. Kontrollprocedur

Välj WIRING CHECK på vredet för att kontrollera korrekt anslutning.

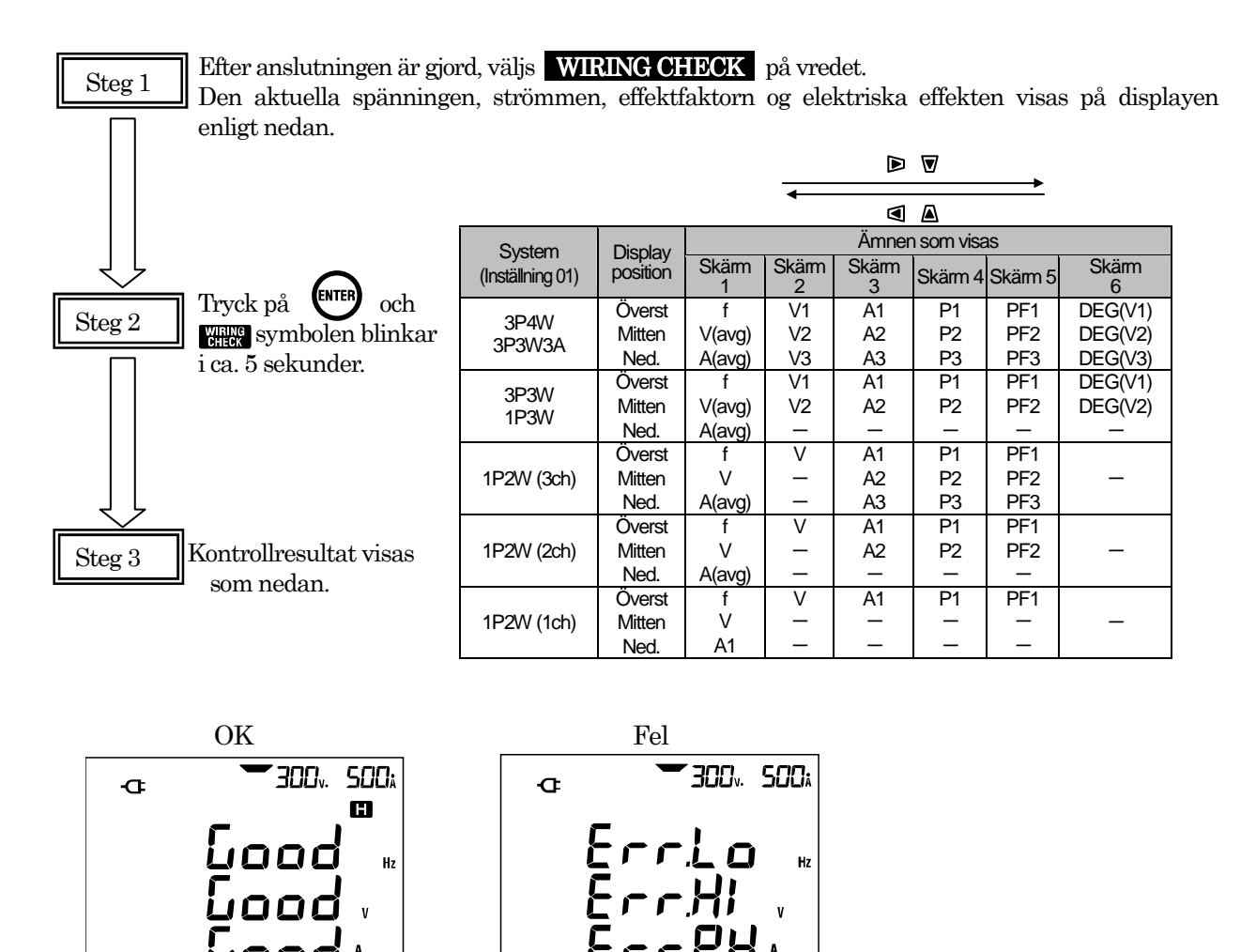

\* Kontrollresultaten kan vara felaktiga om mycket stora effektfaktorer (0,5 eller mindre) uppmäts i systemet som skall mätas.

### 10-2. Kriterier för bedömning och orsaker

| Kontroll        | Kriterier                                                                                            | Orsak                                                                                                    |
|-----------------|----------------------------------------------------------------------------------------------------|----------------------------------------------------------------------------------------------------|
| Frekvens        | Frekvens av V1 ligger innanför intervallet<br>45 - 65Hz.                                             | <ul> <li>Har spänningstestledningarna god kontakt till det uppmätta<br/>systemet?</li> <li>För stora harmoniska i det uppmätta systemet?</li> </ul>                                                                                       |
| Spänning input  | Spänning input är 10% eller mer i förhållande<br>till spänningsskalan (Spänningsskala x VT)          | <ul> <li>Har spänningstestledningarna god kontakt till det uppmätta<br/>systemet?</li> <li>Har spänningstestledningarna god kontakt till instrumentet?</li> </ul>                                                                         |
| Spänning balans | Spänning input är innanför ±20% av<br>referensspänningen (V1)<br>*(kontrolleras inte i enfas-system) | <ul> <li>Är inställningama rätt i förhållande till systemet som skall testas?</li> <li>Har spänningstestledningama god kontakt till det uppmätta systemet?</li> <li>Har spänningstestledningama god kontakt till instrumentet?</li> </ul> |
| Spänning fas    | Fasspänning input är innanför ±10° av referensvärdet (vektorialt).                                   | <ul> <li>Har spänningstestledningarna god kontakt till det uppmätta<br/>systemet?</li> <li>Är spänningstestledningarna anslutna till rätt kanal på<br/>instrumentet?</li> </ul>                                                           |
| Ström input     | Ström input är i intervallet 10% till 110% av strömskala (strömskala x VT).                          | <ul> <li>- Är strömtängema korrekt anslutna till instrumentet?</li> <li>- Är strömskalan korrekt inställd i förhållande till strömmen som<br/>skall mätas?</li> </ul>                                                                     |
| Ström fas       | - PFi (absolut värde) är 0.5 eller mer.<br>(3P3W3A : 0 <u>≤</u> PFi)<br>- Pi är ett positivt värde.  | <ul> <li>Pekar pilmarkeringen i strömtången i rätt riktning (alltid mot<br/>förbrukaren)?</li> <li>Är strömtängerna korrekt anslutna till instrumentet?</li> </ul>                                                                        |

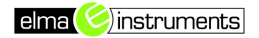

### 11. Datakontroll: DATA CHECK

De senaste 10 dataseten kan återkallas och kontrolleras i displayen. Välj **DATA CHECK** på vredet för att kontrollera data.

| Data Nr.     | 01      | 02            | 09         | 10      |
|--------------|---------|---------------|------------|---------|
| Sparade data | Senaste | Efterföljande | <br>Nionde | Tionde  |
|              | dataset | dataset       | senaste    | senaste |
|              |         |               | dataset    | dataset |

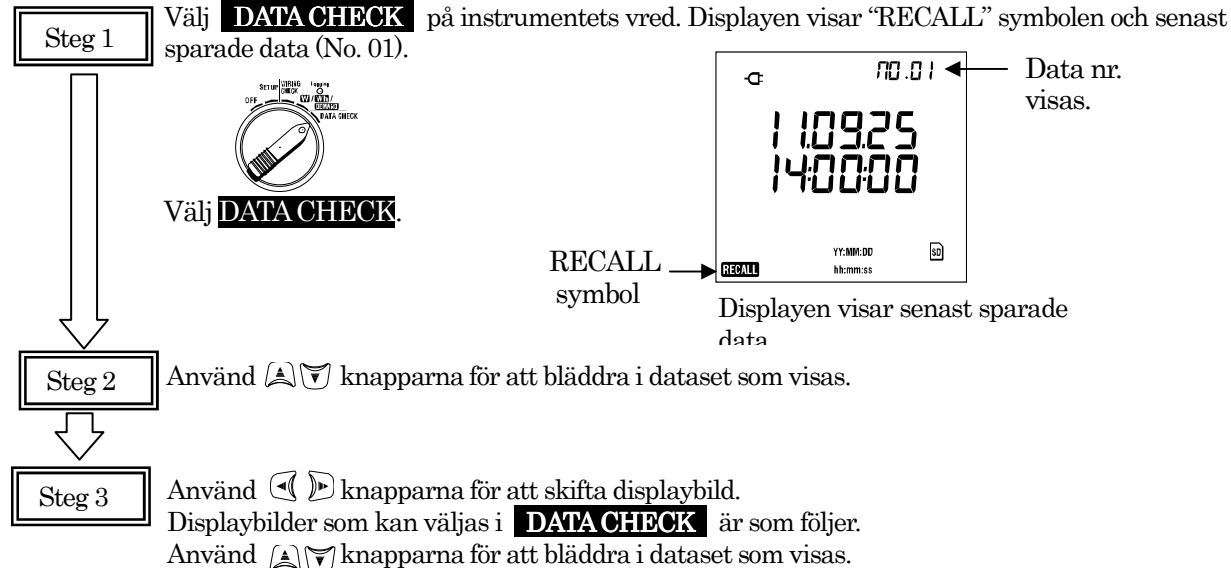

Napparna for att bladdra i dataset som visas.

| System                                | Display<br>position | Amnen som visas |            |         |          |          |                 |
|---------------------------------------|---------------------|-----------------|------------|---------|----------|----------|-----------------|
| Oystern                               |                     | Skärm 1         | Skärm 1    | Skärm 1 | Skärm 4  | Skärm 5  | Skårm 5         |
| (indstilling 01)                      |                     | (Datum & tid)   | (Spänning) | (Ström) | (Effekt) | (Effekt) | (Mät)           |
| 204147                                | Överst              | AA.MM.DD        | V1         | A1      | P1       | TID      | Mätvärde        |
| 20214/24                              | Mitten              | tt:mm:ss        | V2         | A2      | P2       | +WP      |                 |
| SPSVVSA                               | Ned.                |                 | V3         | A3      | P3       | +WS      | Nuvarande värde |
| 202\//                                | Överst              | ÅÅ.MM.DD        | V1         | A1      | P1       | TID      | Mätvärde        |
| 1001/                                 | Mitten              | tt:mm:ss        | V2         | A2      | P2       | +WP      |                 |
| 19300                                 | Ned.                |                 |            |         |          | +WS      | Nuvarande värde |
|                                       | Överst              | ÅÅ.MM.DD        | V1         | A1      | P1       | TID      | Mätvärde        |
| 1P2W (3ch)                            | Mitten              | tt:mm:ss        |            | A2      | P2       | +WP      |                 |
|                                       | Ned.                |                 |            | A3      | P3       | +WS      | Nuvarande värde |
|                                       | Överst              | ÅÅ.MM.DD        | V1         | A1      | P1       | TID      | Mätvärde        |
| 1P2W (2ch)                            | Mitten              | tt:mm:ss        |            | A2      | P2       | +WP      |                 |
| . ,                                   | Ned.                |                 |            |         |          | +WS      | Nuvarande värde |
|                                       | Överst              | ÅÅ.MM.DD        | V          | A       | Р        | TID      | Mätvärde        |
| 1P2W (1ch)                            | Miten               | tt:mm:ss        |            |         |          | +WP      |                 |
| , , , , , , , , , , , , , , , , , , , | Ned.                |                 |            |         |          | +WS      | Nuvarande värde |

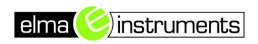

### Egna Noteringar

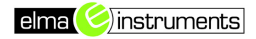

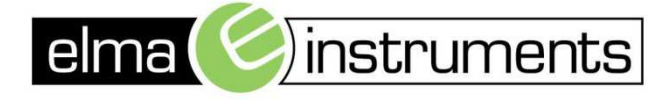

Elma Instuments A/S Ryttermarken 2 DK-3520 Farum T: +45 7022 1000 F: +45 7022 1001 info@elma.dk www.elma.dk Elma Instuments AS Garver Ytterborgsvei 83 N-0977 Oslo T: +47 67 06 24 40 F: +47 67 06 05 55 firma@elma-instruments.no www.elma-instruments.no Elma Instuments AB Pepparvägen 27 S-123 56 Farsta T: +46 (0)8-447 57 70 F: +46 (0)8-447 57 79 info@elma-instruments.se www.elma-instruments.se

V1.0 PP 20130204